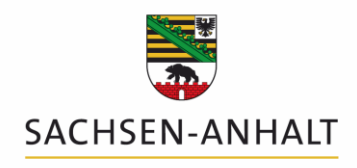

Landesanstalt für Landwirtschaft und Gartenbau

# Bedienungsanleitung Programm DüProNP -Düngebedarfsermittlungs-Programm nach Düngeverordnung für Stickstoff und Phosphor

Version 1.0; Datenbankversion 2

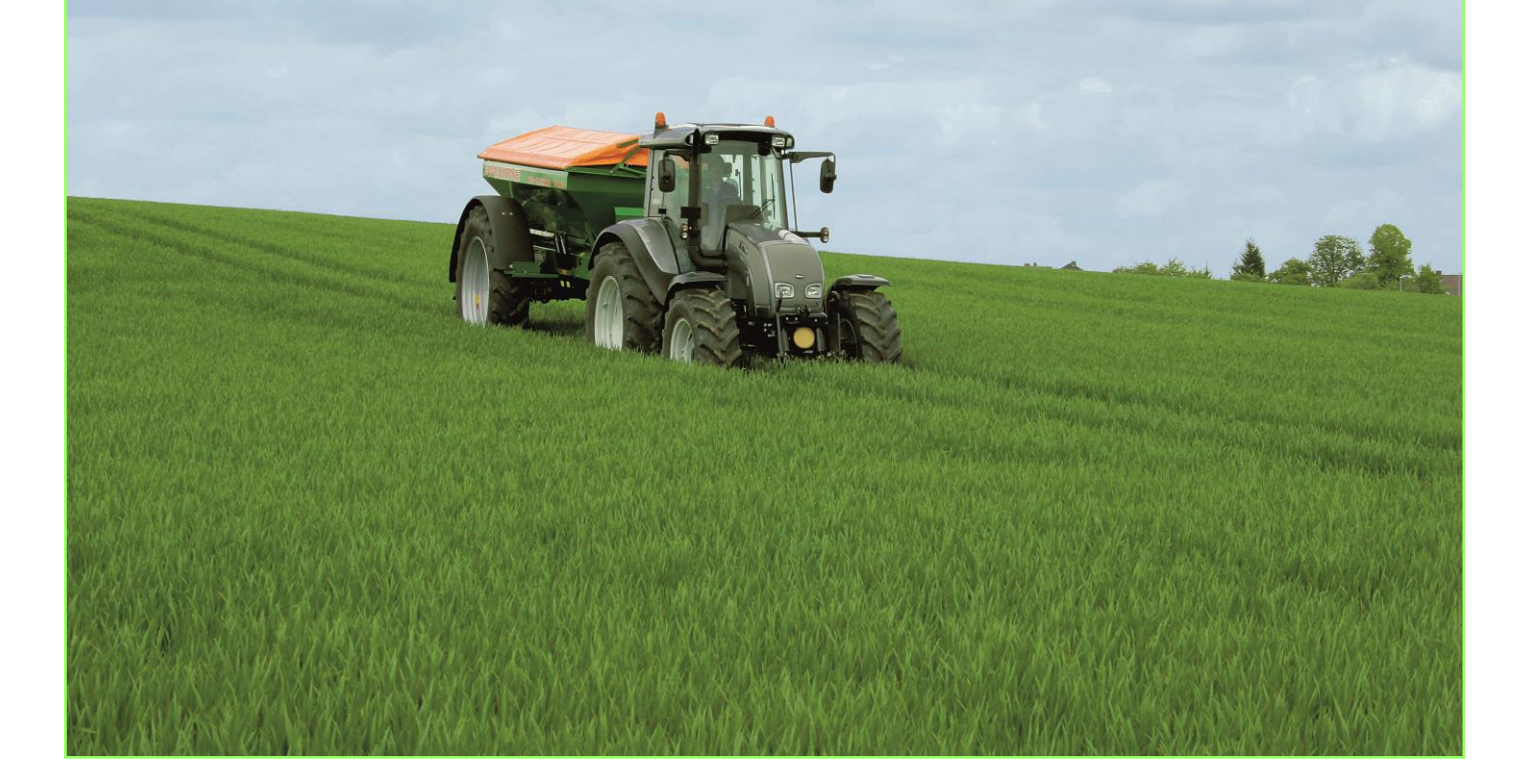

Herausgeber des Programms:

Landesanstalt für Landwirtschaft und Gartenbau Sachsen-Anhalt (LLG)

Zentrum für Acker- und Pflanzenbau

Strenzfelder Allee 22

06406 Bernburg

Redaktion: Steffen Werner, Philipp Stolpe, Dr. Heike Schimpf

Bernburg, Dezember 2017

# Inhaltsverzeichnis

| Zweck und Funktion des Programms                 | . 3 |
|--------------------------------------------------|-----|
| Systemvoraussetzungen für den Einsatz            | . 3 |
| Installation und Inbetriebnahme                  | . 4 |
| Bedienung                                        | . 4 |
| Betrieb/Jahr anlegen/auswählen/löschen           | . 5 |
| Betriebsauswahl und -Neuanlage                   | . 6 |
| Jahr auswählen/Jahr anhängen                     | . 9 |
| Vorauswahl Kulturen und organische Düngemittel   | 10  |
| Erfassung der Schlag-Grunddaten                  | 13  |
| Erfassung der organischen Düngung                | 16  |
| Berechnung des Stickstoff-Düngebedarfs           | 17  |
| Phosphor-Düngebedarfsermittlung                  | 22  |
| Datenexport nach BESyD                           | 24  |
| Info/Haftungsausschluss                          | .24 |
| Ansprechpartner für Rückfragen in Sachsen-Anhalt | .25 |

# **Zweck und Funktion des Programms**

Mit dem Inkrafttreten der neuen Düngeverordnung ist vor der Ausbringung wesentlicher Nährstoffmengen eine schriftliche Düngebedarfsermittlung sowohl für Stickstoff als auch für Phosphor nach vorgegebenen Faktoren durchzuführen und zu dokumentieren. Der ermittelte Düngebedarf ist hierbei als standortbezogene Obergrenze zu verstehen und darf im Regelfall nicht überschritten werden. Das vorliegende Programm soll dem Landwirt ein Werkzeug an die Hand geben, um die Berechnung des Düngebedarfs einfach und rechtssicher ermitteln sowie die Berechnungswege nachvollziehbar dokumentieren zu können.

Für den Einsatz in Beratungsunternehmen sowie in Betrieben mit mehreren Standorten ist das Programm mandantenfähig gestaltet und verwaltet pro Betrieb einen komplett eigenen Datensatz einschließlich Stammdaten.

#### **HINWEISE:**

- ➔ Das Programm setzt die bisher vorliegende Auslegung der Düngeverordnung um und dient im Falle von Stickstoff ausschließlich der Berechnung der Frühjahrsdüngung 2018 für Ackerland und Grünland.
- → Neue bundeseinheitliche Vorgaben werden im Laufe des Jahres 2018 umgesetzt.
- → Für die Düngebedarfsermittlung zu Gemüse und Erdbeeren kann das Programm BESyD oder das durch das IGZ Großbeeren veröffentlichte Programm verwendet werden.
- → Die Berechnung der N-Düngung für Ackerland nach Ernte der letzten Hauptfrucht nach vereinfachtem Verfahren (LLG-Formblatt) ist in diesem Programm nicht enthalten.
- → Im gesamten Programm kann es aufgrund von Rundungsdifferenzen zu geringfügigen Abweichungen zwischen Einzelwerten und summierten Endergebnissen kommen. Diese Differenzen stellen keine fehlerhafte Berechnung des Düngebedarfs dar.
- → Bitte prüfen Sie in regelmäßigen Abständen auf der Internetseite der LLG, ob Sie über eine aktuelle Version verfügen und laden Sie sich gegebenenfalls den aktuellen Programmstand herunter.

## Systemvoraussetzungen für den Einsatz

#### Hardware:

Das Programm ist auf Windows-Rechnern mit einem Mindesthauptspeicher von 64 Mbyte einsetzbar (betriebssystemabhängig).

Die erforderliche Bildschirmauflösung beträgt 768 x 1024 Pixel.

Das Programm ist, wenn möglich, auf einer lokalen Festplatte zu speichern.

#### Software:

Die Anwendung ist für Windows ab Version Windows XP bis hin zu derzeit Windows 10 geeignet. Sprache und Region müssen auf Deutsch (Deutschland) eingestellt sein.

# **Installation und Inbetriebnahme**

Eine Installation des Programms ist generell nicht erforderlich. Vor dem Start muss der heruntergeladene Dateiordner lediglich entpackt werden. Dazu die Zip-Datei nach dem Abspeichern mit der rechten Maustaste anklicken und im Kontextmenü "Alle extrahieren..." auswählen.

|    | Öffnen                              |
|----|-------------------------------------|
|    | Alle extrahieren                    |
| r, | Select Left Folder for Compare      |
|    | Öffnen mit                          |
|    | Vorgängerversionen wiederherstellen |
|    | Senden an                           |
|    | Ausschneiden                        |
|    | Kopieren                            |
|    | Verknüpfung erstellen               |
|    | Löschen                             |
|    | Umbenennen                          |
|    | Eigenschaften                       |

Abbildung 1: Extrahieren des heruntergeladenen Dateiordners

Das Programm kann auch durch einfaches Kopieren der bereits entpackten Dateien auf andere Rechner installiert werden. Ein Entfernen der Anwendung lässt sich durch das Löschen des Verzeichnisses durchführen.

→ Bitte denken Sie auch daran, regelmäßig Sicherungskopien der Datendatei DueProNP.mdb anzulegen, um gegen möglichen Datenverlust geschützt zu sein.

Nach dem Entpacken befinden sich folgende Dateien auf Ihrem Rechner:

DueProNP.exe DueProNP.mdb ListeN.src ListeP.src LOGO BEHOERDE LSA.bmp (Name jeweils nach Bundesland angepasst) HandbuchDuengebedarfsermittlung.pdf

Im Ordner des Programms werden nach jedem Start die Dateien DueProNP.01, DueProNP.02... bis hin zu DueProNP.09 automatisch angelegt. Hierbei handelt es sich um Sicherheitskopien der Datei DueProNP.mdb. Nach einem Rechnerabsturz oder versehentlichem Löschen eingegebener Daten kann mit deren Hilfe bei Bedarf ein zurückliegender Arbeitsstand wiederhergestellt werden.

## **Bedienung**

Nach dem Start gelangen Sie zuerst auf die Seite "Betrieb/Jahr".

Von hier aus können Sie entweder über die Reiter am oberen Rand die gewünschte Seite direkt auswählen oder mit den beiden Buttons "zurück" und "weiter" am unteren Rand einzeln durch das Programm blättern.

Unter dem Button "Taschenrechner" steht ein Taschenrechner für Zwischenrechnungen zur Verfügung.

# Betrieb/Jahr anlegen/auswählen/löschen

Hier können Sie sowohl Ihren Betrieb als auch das gewünschte Düngejahr anlegen, auswählen oder löschen.

Bitte denken Sie daran, dass das Löschen von Betrieben, Jahren oder auch Schlägen endgültig und nicht rückgängig zu machen ist. Allenfalls können Sie eine frühere Sicherungskopie wieder einspielen.

| Depreol/reus. A                                                                                                    | forauswahl        | Schlag-Grunddaten                                                                  | organische Düngung   | Stickstoff                                | Pho    | sphor                                    | Listenaus;      | pabe Info/       | Haftungsausschlu     |
|----------------------------------------------------------------------------------------------------|-------------------|------------------------------------------------------------------------------------|----------------------|-------------------------------------------|--------|------------------------------------------|-----------------|------------------|----------------------|
| Betrieb neu anlegen                                                                                                | 🔏 Setrieb löschen | E Detriebaliste drud                                                               | ken                  | 🔒 BESyD-                                  | Export | 🔢 Jahr a                                 | nhängen         | 🖉 Jahr Kis       | dhen                 |
| Name des Unternehmens                                                                                              | Ort des           | Betriebssitzes                                                                     | Ortsteil des Betriel | basitres                                  |        | Düngejahr                                |                 |                  |                      |
| Musterbetrieb 1                                                                                                    | Bernbu            | rg (Saale)                                                                         | Bernburg (Saale)     |                                           | _      |                                          | 2017            |                  |                      |
|                                                                                                    |                   |                                                                                    |                      |                                           |        |                                          |                 |                  |                      |
|                                                                                                    |                   |                                                                                    |                      |                                           |        |                                          |                 |                  |                      |
| anie des Unternehmens<br>Nater betrieb 2                                                                           |                   | Bundesland<br>Sachsen Anhalt (ST)                                                  | EU-6                 | Betriebsnummer<br>1234567                 |        | Düngejahr<br>2017 *                      |                 |                  |                      |
| ane des Unternehmens<br>toten behed 2<br>itz des Unternehmens<br>traße/kr.                                         |                   | Bundesland<br>Sachsen Anhalt (ST)                                                  | EU 4                 | Betriebonummer<br>1234567                 | •      | Düngejahr<br>2017 *<br>Ackerland<br>94,5 | Grünland<br>0,0 | Sonstiges<br>0,0 | Betriebogröß         |
| anie des Unternehmens<br>miniscrische<br>itz des Unternehmens<br>raße/w.<br>rt                                     |                   | Bundesland<br>Sachsen Anhalt (ST)<br>Ortateel                                      | EU 4<br>• 151        | Betrieborummer<br>234667<br>PLZ           | •      | Düngejahr<br>2017 *<br>Ackerland<br>94,5 | Grünland<br>0,0 | Sonstiges<br>0,0 | Betriebsgröß<br>94,5 |
| nne des Unternehmens<br>Trades Vinternehmens<br>rades/Wr.<br>t<br>ale (Saale)                                      |                   | Bundesland<br>Sachsen Anhalt (ST)<br>Ortatel<br>Altatact (ST), Halle (Saa          | EU-1<br>• 151        | Betriebonummer<br>234667<br>PLZ<br>0 6103 | •      | Düngejahr<br>2017 *<br>Ackerland<br>94,5 | Grünland<br>0,0 | Sonstiges<br>0,0 | Betriebsgröß<br>94,5 |
| ane des Unternehmens<br>Antre technolit?<br>itz des Unternehmens<br>traße,Nir,<br>rt<br>tale (Saale)<br>elefon/Fax | •                 | Bundesland<br>Sachsen Anhalt (ST)<br>Ortatel<br>Altatact (ST), Hale (Saa<br>E Mail | EU 4<br>• 153        | PLZ<br>06108                              | •      | Düngejahr<br>2017 *<br>Ackerland<br>94,5 | Grünland<br>0,0 | Sonstiges<br>0,0 | Betriebsgröß<br>94,5 |

Abbildung 2: Eingabe Betriebsdaten

#### Betriebsauswahl und -Neuanlage

Auf der linken Seite können Sie in der Liste oben den zu bearbeitenden Betrieb auswählen. Darunter finden Sie die Eingabefelder mit den Angaben zu Ihrem Betrieb.

Zum Erstellen eines neuen Betriebes wählen Sie den Button "Betrieb neu anlegen" und geben danach die Unternehmensdaten ein. Über die Auswahl "Ort" und "Ortsteil" werden vom Programm automatisch die Postleitzahl sowie der dazugehörige Boden-Klima-Raum (BKR) zugewiesen.

Fehlende Angaben in Pflichtfeldern sind im gesamten Programm durch rötliche Färbung der Eingabefelder gekennzeichnet.

Nach der Eingabe der allgemeinen Unternehmensdaten klicken Sie auf "OK", um zur Jahresabfrage und im Anschluss zu folgendem Auswahlfenster zu gelangen:

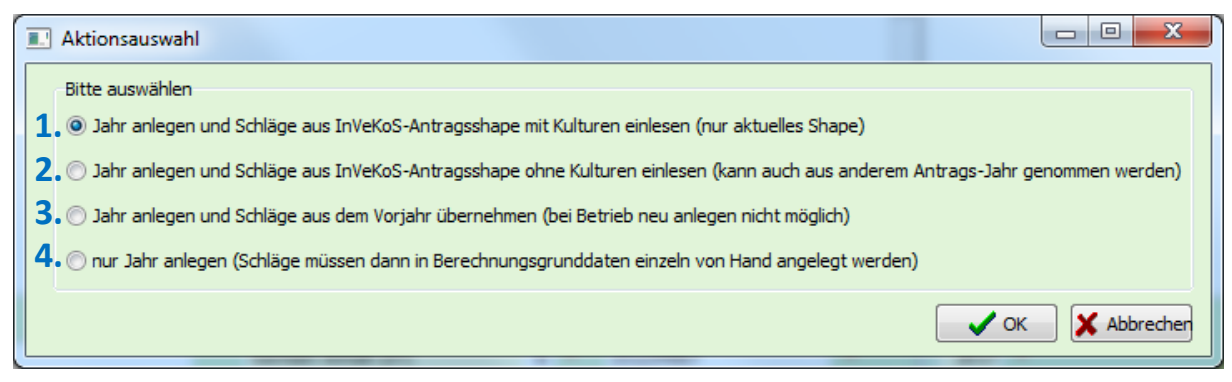

Abbildung 3: Auswahloptionen zur Schlaganlage

(1.) und (2.): Wenn Sie Ihre betrieblichen Förderanträge in Form eines Elektronischen Agrarantrages (in Sachsen-Anhalt das Programm ELAISA) erstellen / erstellt haben, liegt in der Regel eine Shapefile Ihrer Flächen im Format .shp oder .dbf vor. Diese können Sie unter Auswahl einer der beiden oberen Möglichkeiten einlesen und ersparen sich damit ein zeitaufwändiges Anlegen der einzelnen Schläge und ggf. Kulturen von Hand.

→ Bitte denken Sie bei der Auswahl des Startjahres daran, dass Sie nachträglich nur Jahre anhängen, aber keine Jahre voranstellen können.

Wenn Sie über ein **aktuelles Shape** Ihres Betriebes verfügen (auch wenn es eventuell noch nicht endgültig ist), sollten Sie nach Möglichkeit die erste Variante wählen.

Die zweite Variante ist für den Fall vorgesehen, dass Ihnen zwar ein Shape Ihres Betriebes vorliegt, aber keines aus dem aktuell zu erfassenden Jahr. Hiermit werden nur die Schlagangaben eingelesen, nicht aber die im Agrarantrag hinterlegten Kulturen.

(3.): Die dritte Variante empfiehlt sich beim Anhängen eines weiteren (Dünge)Jahres an einen bereits bestehenden Betrieb, da hierbei alle fest zum Schlag gehörenden Informationen aus dem Vorjahr übernommen werden (z.B. Ackerzahl, Schlaggröße, Bodengruppe, etc.).

(4.): Bei der vierten Variante wird nur ein Düngejahr angelegt, Sie müssen hierbei alle Schläge mit Kulturen einzeln von Hand erfassen. Das kann besonders bei Betrieben mit sehr vielen Schlägen mit einem hohen Aufwand verbunden sein.

→ Wenn Sie versehentlich diese Möglichkeit gewählt haben, können Sie natürlich noch nachträglich das letzte "Jahr löschen" und noch einmal neu mit der Datenübernahme beginnen.

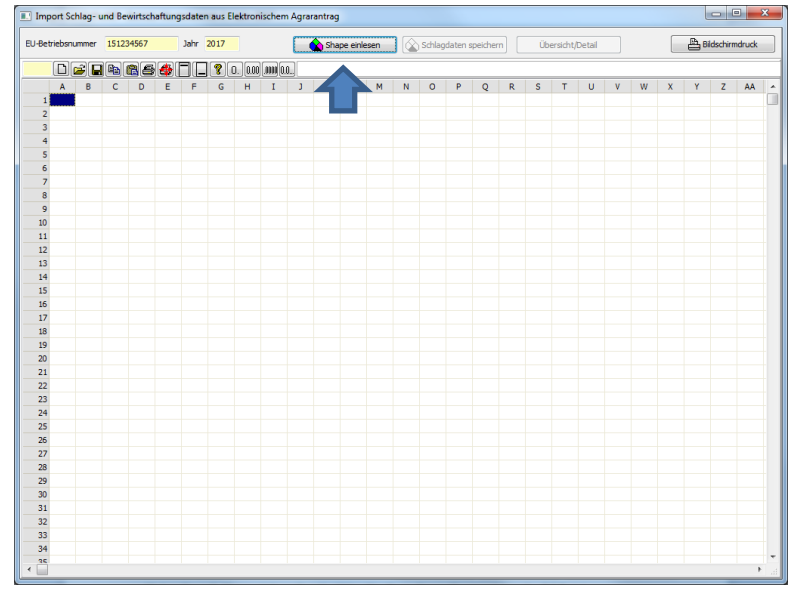

Bei Auswahl der 1. oder 2. Variante gelangen Sie anschließend in das leere Einleseformular:

Abbildung 4: leeres Shape-Importmodul

Klicken Sie auf "Shape einlesen" und wählen Sie anschließend die zu Ihrem Shape gehörende .dbfoder .shp-Datei aus dem entsprechenden Verzeichnis aus.

Nach der Aufforderung, die Angaben zu prüfen/komplettieren, können Sie jetzt - ähnlich wie in einer Excel-Datei - die noch fehlenden Angaben zuordnen.

Ziel ist es hier vor allem, den aus dem Agrarantrag stammenden Informationen zu angebauten Kulturen eine entsprechende Zuordnung zu den nach Düngeverordnung existierenden Kulturen und Sollwerten zu geben.

Alle in diesem Modul getroffenen Angaben können auch später im eigentlichen Programm noch verändert und angepasst werden.

| 🔳 Imp    | ort Schla | g- und Bewirtschaf                                             | tungsdat             | en aus Elekt | ronische      | m Agra  | rantrag                    |         |                       |         |                      |                    |              |                |
|----------|-----------|----------------------------------------------------------------|----------------------|--------------|---------------|---------|----------------------------|---------|-----------------------|---------|----------------------|--------------------|--------------|----------------|
| EU-Bet   | riebsnumn | ner 151234567                                                  | Jahr                 | 2017         |               |         | 💊 Shape einlesen           | Sch     | lagdaten speichern    |         | Übersicht/Detail     |                    | 💾 Bilds      | schirmdruck    |
| C4       |           |                                                                | <b>6</b> (T) (       | <b>?</b> 0.  | 0.00 [.000] ( | ).0     |                            |         |                       |         |                      |                    |              |                |
|          | PARZ NR   | FB FLIK                                                        | SchlagNr.            | SchlagName   | Nutzuna       |         | NU                         | BEZ     | Zuaewiesene Ku        | ltur (D | iV) Vorfrucht        | Zwischenfrucht     | Ackerzahl    | keine Berech 🔺 |
| 1        | PARZ NR   | FB FLIK                                                        | SchlagNr.            | SchlagName   | Nutzung       | NU BE   | Ζ.                         |         | Zugewiesene Kultur (  | DüV)    | Vorfrucht            | Zwischenfrucht     | Ackerzahl    | keine Berech   |
| 2        | _         | -                                                              | -                    | -            | -             | (Kultur | nach InVeKoS)              |         | unten auswählen       |         | unten auswählen      | unten auswählen    |              | x für Ja       |
| 3        | 46        | DESTLI050000001                                                | 1                    | Am Haus      | AL            | Winter  | weizen (ohne Durum)        |         | Winterweizen A, B     |         | Kartoffel            | ohne               | 78           |                |
| 4        | 44        | DESTLI050000002                                                | 2                    | Am See       | AL            | Winter  | weizen (ohne Durum)        |         | Winterweizen A, B     |         | Winterraps           | ohne               | 83           |                |
| 5        | 36        | DESTLI050000003                                                | 3                    | Am Wald      | AL            | Silomai | s (auch für Biogas)        |         | Silomais              |         | Winterweizen E       | ohne               | 67           |                |
| 6        | 20        | DESTLI050000004                                                |                      |              | AL            | Silomai | s (auch für Biogas)        |         | Silomais              |         |                      | ohne               |              |                |
| 7        | 18        | DESTLI050000005                                                |                      |              | AL            | Zucker  | rüben                      |         | Zuckerrübe ohne Bla   | ttbergi | ing                  | ohne               |              |                |
| 8        | 28        | DESTLI050000006                                                |                      |              | AL            | Winter  | raps zur Körnergewinnung   |         | Winterraps            |         |                      | ohne               |              |                |
| 9        | 14        | DESTLI050000007                                                |                      |              | AL            | Silomai | s (auch für Biogas)        |         | Silomais              |         |                      | ohne               |              |                |
| 10       | 4         | DESTLI050000008                                                |                      |              | AL            | Blühstr | eifen (MSL-Maßnahme)       |         |                       |         |                      | ohne               |              | x              |
| 11       | 21        | DESTLI050000009                                                |                      |              | AL            | Ackerla | nd aus der Erzeugung genom | nmen    |                       |         |                      | ohne               |              | x              |
| 12       | 33        | DESTLI0500000010                                               |                      |              | AL            | Ackerg  | ras                        |         | Ackergras (5 Schnitte | e/Jahr) |                      | ohne               |              |                |
| 13       | 5         | DESTLI050000011                                                |                      |              | AL            | Zucker  | rüben                      |         | Zuckerrübe ohne Bla   | ttbergi | ing                  | ohne               |              |                |
| 14       | 9         | DESTLI050000012                                                |                      |              | AL            | Blühstr | eifen (MSL-Maßnahme)       |         |                       |         |                      | ohne               |              | x              |
| 15       |           |                                                                |                      |              |               |         |                            |         |                       |         |                      |                    |              |                |
| 16       |           |                                                                |                      |              |               |         |                            |         |                       |         |                      |                    |              |                |
| 17       |           |                                                                |                      |              |               |         |                            |         |                       |         |                      |                    |              |                |
| 18       |           |                                                                |                      |              |               |         |                            |         |                       |         |                      |                    |              |                |
| 19       |           |                                                                |                      |              |               |         |                            |         |                       |         |                      |                    |              | -              |
| ٠ 🗌      |           |                                                                |                      |              |               |         |                            |         |                       |         |                      |                    |              | F              |
| 7eile    |           | Kultur (Auswahl mit (                                          | Donnelklick          | 0            | 1             |         | Vorfrucht (Auswahl mit Don | nelkliv | -10                   |         | Zwischenfrucht (Aus  | wahl mit Doppelkli | +I)          |                |
| 4        |           | Winterweizen A. B                                              | oppende              | 9            |               |         | Winter-Erbse Ganzoflanze   | penas   |                       |         | Nichtleguminose ab   | defroren           |              |                |
|          |           | Winterweizen C                                                 |                      |              |               |         | Winter-Erbse zur Körnerge  | winnu   | na                    |         | Nichtleguminose, nic | ht abgefroren im   | Frühiahr ei  | ngearbeitet    |
| Parzelle |           | Winterweizen F                                                 |                      |              |               |         | Wintergerste               |         |                       |         | Nichtleguminose, nic | the abgefroren im  | Herhst eine  | rigearbeitet   |
| 44       |           |                                                                |                      |              |               |         | Wintergerste (Brau)        |         |                       |         | Leguminose, abgefr   | oren               | ner bot eing | jeuroenee      |
|          |           |                                                                |                      |              |               |         | Wintergetreide Ganzoflanz  | P       |                       |         | Leguminose, nicht a  | baefroren, im Früh | iahr eingea  | arbeitet       |
| LT V     | origer    |                                                                |                      |              |               |         | Winterhafer                | -       |                       |         | Leguminose, nicht a  | baefroren, im Herb | st eingear   | peitet         |
| 📕 Ni     | ächster   |                                                                |                      |              |               |         | Winterraps                 |         |                       |         | Futterleguminosen r  | nit Nutzuna        |              |                |
|          |           |                                                                |                      |              |               |         | Winterroggen               |         |                       |         | andere Zwischenfrü   | chte mit Nutzung   |              |                |
|          |           |                                                                |                      |              |               |         | Wintertriticale            |         |                       |         | ohne                 |                    |              |                |
|          |           |                                                                |                      |              |               | -       | Winterweizen A, B          |         |                       |         |                      |                    |              | E              |
|          |           | Kultur-Vorauswahl                                              |                      |              |               |         | Winterweizen C             |         |                       | =       |                      |                    |              |                |
|          |           | <ul> <li>Zu InVeKoS pass</li> </ul>                            | sende Kult           | uren         |               |         | Winterweizen E             |         |                       | -       |                      |                    |              |                |
|          |           | <ul> <li>nur ausgewählte</li> <li>alle Kulturen anz</li> </ul> | e Kulturen<br>reigen |              |               |         | Zuckerhirse (Sorghum) Gan  | zpflar  | nze                   | -       |                      |                    |              | -              |
|          |           |                                                                |                      |              |               |         |                            |         |                       |         |                      |                    |              |                |

Abbildung 5: Shape-Importmodul nach Datenimport und Ergänzung fehlender Angaben

Erfassen Sie in der oberen Tabelle die Angaben zu Schlagnummer, Schlagname, Ackerzahl und ob für den jeweiligen Schlag eventuell keine Düngungsberechnung ausgeführt werden soll (wenn nicht berechnet werden soll, unter "keine Berechnung" ein "x" eintragen).

Die Angaben zu aktueller Kultur, Vorfrucht und Zwischenfrucht können Sie nur im unteren Abschnitt in den jeweiligen drei Auswahlkästchen mit je einem Doppelklick treffen.

Bei "Kultur (Auswahl mit Doppelklick)" können Sie zwischen "Zu InVeKoS passende Kulturen", "nur ausgewählte Kulturen" und "alle Kulturen anzeigen" auswählen. Ersteres zeigt nur die DüV-Kulturen an, welche augenscheinlich zur jeweiligen nach dem InVeKos-Eintrag vorgegebenen Kultur passen, bei "nur ausgewählte Kulturen" werden alle von Ihnen vorausgewählten Kulturen angezeigt. Dies ist bei der Neuanlage eines Betriebes zunächst noch nicht relevant, wohl aber beim Anhängen eines Jahres an ein bereits bestehendes Jahr.

Der letzte Punkt, das Anzeigen aller Kulturen, sollte nur verwendet werden, um gezielt einzelne sonst nicht angezeigte Kulturen auszuwählen. Die Eingabe des Anfangsbuchstabens ermöglicht hier eine Suchfunktion.

Bei der Zuordnung der **Vorfrüchte** besteht nur die Wahlmöglichkeit zwischen vorausgewählten oder allen Früchten. Da bei einem neu angelegten Betrieb zunächst noch keine Früchte vorausgewählt sind, kann hier nur aus der gesamten Kulturartenliste gewählt werden. Daher ist es hilfreich und ratsam, zuerst das Vorjahres-Shape einzulesen, da dann die als Hauptfrüchte zugeordneten Kulturen beim Anhängen eines weiteren Jahres automatisch als Vorfrüchte übernommen werden.

Angaben zu **Zwischenfrüchten** können im unteren rechten Fenster (Zwischenfrucht (Auswahl mit Doppelklick)) getätigt werden. Als Standard wird vom Programm zunächst immer "ohne" – also keine Zwischenfrucht angenommen.

Nach dem bestmöglichen Ausfüllen und Komplettieren der Schlaginformationen werden anschließend die vorbereiteten Schläge mit dem Button "Schlagdaten speichern" angelegt und in das eigentliche Berechnungsprogramm übernommen.

Im Anschluss gelangen Sie zum Fenster "Ertragserfassung". Geben Sie hier bitte für alle von Ihnen ausgewählten und noch nicht mit Ertragskennwerten versehenen Kulturen den tatsächlichen Ertrag Ihres Betriebes im Mittel der letzten drei Jahre an bzw. überprüfen Sie vorgegebene Werte auf Aktualität.

→ Für Grünland und mehrschnittigen Feldfutterbau erfolgt die Eingabe in dt **Trockenmasse**/ha, für alle anderen Kulturen in dt **Frischmasse**/ha.

| Kultur                       | tatsächlicher Ertrag (dt/ha) |
|------------------------------|------------------------------|
| Winterweizen A, B            | 0                            |
| Wintergerste                 | 0                            |
| Winterroggen                 | 0                            |
| Wintergerste (Brau)          | 0                            |
| Winterraps                   | 0                            |
| Zuckerrübe ohne Blattbergung | 0                            |
| Kartoffel                    | 0                            |
| Silomais                     | 0                            |
| Winterweizen E               | 0                            |
| Ackergras (5 Schnitte/Jahr)  | 0                            |
|                              |                              |

Abbildung 6: Erfassung der mittleren Erträge

Ihre Eingabe bestätigen Sie für die Einzelkultur bitte mit der Enter-Taste.

Durch Auswahl des "Ok"-Buttons werden die Kulturen und Erträge sofort wie angezeigt in das Programm übernommen. Sie können allerdings auch dort wieder geändert werden. Nach dem vollständigen Ausfüllen der Liste schließt sich das Fenster automatisch.

#### Jahr auswählen/Jahr anhängen

Auf der rechten Seite des Formulars "Betrieb/Jahr" (siehe Abbildung 2) können Sie das zu bearbeitende Jahr auswählen, ein neues Jahr anhängen oder ein Jahr löschen.

Beim Anhängen eines Jahres wird immer das auf das letzte Jahr des aktuellen Betriebes folgende Jahr angelegt. Auch hier werden Sie beim Anlegen eines Betriebes gefragt, ob die Daten aus dem Vorjahr oder aus einem InVeKoS-Shape übernommen werden sollen.

➔ Das Anhängen eines Jahres an ein bereits bestehendes Jahr mit Schlägen und Kulturen bietet die Möglichkeit, die Hauptfrüchte des bestehenden Jahres bereits automatisch als Vorfrüchte des anzuhängenden Jahres zu setzen und somit die erforderlichen Eingaben zu reduzieren.

### Vorauswahl Kulturen und organische Düngemittel

Der Reiter "Vorauswahl" hat für die weitere bestimmungsgemäße Verwendung des Programmes eine hohe Bedeutung.

→ Nur diejenigen Kulturen und organischen Dünger, welche hier ausgewählt bzw. angelegt werden, stehen später für die eigentlichen Berechnungen zur Verfügung.

Ziel ist es, nur tatsächlich im Betrieb angebaute Kulturen und verwendete organische Dünger auszuwählen und damit an die betrieblichen Gegebenheiten anzupassen – dies erleichtert später die Bedienung und Berechnung im Programm erheblich.

| 💽 Programm I | DüProNP - Betrieb: | Musterbetrieb 2       | / Jahr: 2017              |                      |                              |                 |                      |                      | x       |
|--------------|--------------------|-----------------------|---------------------------|----------------------|------------------------------|-----------------|----------------------|----------------------|---------|
| Betrieb/Ja   | hr Vora            | auswahl S             | chlag-Grunddaten          | organische Düngung   | Stickstoff                   | Phosphor        | Listenausgabe        | Info/Haftungsaus     | schluss |
| Kulturen     | Org-Dünger         |                       |                           |                      |                              |                 |                      |                      |         |
| Alle         | Getreide           | Hackfrüchte Ölfi      | rüchte Körnerlegum        | . Ackerfutter G      | rünland Sonst/Ganz.          |                 | Brache/VF            | Ausgewä              | ählte   |
| 🙀 alle a     | uswählen 🙀         | verwendete auswäl     | nlen 🏾 😽 alle a           | aufheben             |                              |                 |                      | Erträge r            | nullen  |
| Auswahl Nu   | tzcode FA-Grupp    | e                     | Kultur                    | nach DüV             |                              |                 | tatsächlicher Ertrag | (dt/ha) Einzelertrag |         |
| Falsch       | 182 Getreide       |                       | Buchw                     | eizen                |                              |                 |                      | 0 Falsch             |         |
| Falsch       | 114 Getreide       |                       | Dinkel                    |                      |                              |                 |                      | 0 Falsch             |         |
| Falsch       | 118 Getreide       |                       | Emmer                     |                      |                              |                 |                      | 0 Falsch             |         |
| Falsch       | 113 Getreide       |                       | Hartwe                    | eizen (Sommerdurum)  |                              |                 |                      | 0 Falsch             |         |
| Falsch       | 113 Getreide       |                       | Hartwe                    | eizen (Winterdurum)  |                              |                 |                      | 0 Falsch             |         |
| Falsch       | 132 Getreide       |                       | Somme                     | ergerste (Brau)      |                              |                 |                      | 0 Falsch             |         |
| Falsch       | 132 Getreide       |                       | Somme                     | ergerste (Futter)    |                              |                 |                      | 0 Falsch             |         |
| Falsch       | 143 Getreide       |                       | Somme                     | erhafer              |                              |                 |                      | 0 Falsch             |         |
| Falsch       | 122 Getreide       |                       | Somme                     | erroggen             |                              |                 |                      | 0 Falsch             |         |
| Falsch       | 155 Getreide       |                       | Somme                     | ertriticale          |                              |                 |                      | 0 Falsch             |         |
| Falsch       | 116 Getreide       |                       | Somme                     | erweizen             |                              |                 |                      | 0 Falsch             |         |
| Wahr         | 131 Getreide       |                       | Winter                    | gerste               |                              |                 |                      | 65 Falsch            |         |
| Wahr         | 131 Getreide       |                       | Winter                    | gerste (Brau)        |                              |                 |                      | 55 Falsch            |         |
| Falsch       | 140 Getreide       |                       | Winter                    | hafer                |                              |                 |                      | 0 Falsch             |         |
| Wahr         | 121 Getreide       |                       | Winter                    | roggen               |                              |                 |                      | 68 Falsch            |         |
| Falsch       | 156 Getreide       |                       | Winter                    | triticale            |                              |                 |                      | 0 Falsch             |         |
| Wahr         | 115 Getreide       |                       | Winter                    | weizen A, B          |                              |                 |                      | 77 Falsch            |         |
| Falsch       | 115 Getreide       |                       | Winter                    | weizen C             |                              |                 |                      | 0 Falsch             |         |
| Wahr         | 115 Getreide       |                       | Winter                    | weizen E             |                              |                 |                      | 78 Falsch            |         |
| Kultur       |                    |                       |                           |                      |                              |                 |                      |                      | •       |
| Winterge     | rste               |                       |                           |                      |                              |                 |                      |                      |         |
|              |                    |                       |                           |                      |                              |                 |                      |                      |         |
|              | Tatsächlich        | ner durchschnittliche | er Ertrag im 3-jährigen f | Mittel des Betriebes |                              |                 |                      |                      |         |
| <b></b> Ausw | ahl 65             | dt/ha FM *            |                           | Verwendung and       | erer Ertragsniveaus im 3-jäh | rigen Mittel    | 🗸 ок 🛛 🗶             | Abbrechen            |         |
| * Pflichtfel | der                |                       |                           |                      | Taschenrechner               | Bildschirmdruck | 🔁 zurück 🛛 🔶 weiter  | 🚺 Be                 | eenden  |

Abbildung 7: Vorauswahl verwendeter Kulturen

In der oberen Menü-Leiste befindet sich eine grobe Einteilung der im Programm enthaltenen Kulturen in Kategorien (z. B. Getreide, Ölfrüchte etc.). Dies ermöglicht eine erste Orientierung.

Darunter befinden sich drei Buttons zum Auswählen bzw. Aufheben der Auswahl sowie zum Auswählen aller verwendeten Kulturen.

→ Beachten Sie bitte, dass nur alle ausgewählten Kulturen später beim Anlegen/Bearbeiten der einzelnen Kulturen oder Schläge in der Auswahl erscheinen.

Wenn Sie z. B. beim Import des Agrarantrages bereits Daten eingegeben und Kulturen bearbeitet haben, können Sie sich diese mit "verwendete auswählen" direkt anzeigen lassen.

Die Auswahl aller anderen Kulturen erfolgt durch Doppelklicken auf die jeweilige Frucht oder alternativ durch das Setzen des Häkchens unten links in "Auswahl".

Anschließend werden Sie, wenn in "tatsächlicher durchschnittlicher Ertrag im 3-jährigen Mittel des Betriebes" noch kein / kein plausibler Wert steht, nach dieser Eingabe gefragt.

➔ Bitte beachten Sie, dass die Erträge für Grünland und mehrschnittigen Feldfutterbau in dt/ha Trockenmasse erfasst werden müssen. Alternativ kann auch der Wert in Frischmasse eingegeben werden – dieser wird dann anhand eines angenommenen Standardwertes von 20 % TS auf dt/ha Trockenmasse umgerechnet. → Wird nicht das betriebliche Ertragsniveau im Mittel der letzten 3 Jahre verwendet, sondern wurden alternativ z. B. Ertragsgruppen gebildet, ist dies über ein Häkchen im Kästchen "Verwendung anderer Ertragsniveaus im 3-jährigen Mittel" anzugeben.

Damit wird unter Schlaggrunddaten ein Eingabefeld freigeschaltet, welches für alle mit der ausgewählten Kultur bestellten Schläge die Eingabe eines separaten Mittelwertes ermöglicht. Andernfalls wird immer das angegebene Ertragsniveau für alle Schläge der Kultur automatisch übernommen.

|     | Programm DüProNP - Betrieb: Musterbetrieb 2 / Jahr: 2017 |                     |                |                          |                    |            |                     |                       |                              |                 |                   |         |
|-----|----------------------------------------------------------|---------------------|----------------|--------------------------|--------------------|------------|---------------------|-----------------------|------------------------------|-----------------|-------------------|---------|
|     | Betrie                                                   | b/Jahr              | Vorauswahl     | Schlag-Grunddater        | n organische       | Düngung    | Stickstoff          | Phos                  | phor L                       | istenausgabe    | Info/Haftungsaus  | schluss |
| I'C | IC II.                                                   | - Ora-Dün           | aar            |                          |                    |            |                     |                       | 1                            |                 |                   |         |
|     | Kulture                                                  | n Org-Duri          |                |                          |                    |            |                     |                       |                              |                 |                   |         |
|     | Alle                                                     | Stallm              | ist Gülle      | Jauche                   | Geflügelkot        | Kompost    | Sonstige            | zusätzliche<br>Dünger | Ausgewählte                  |                 |                   |         |
|     | <b>#</b> 4                                               | alle auswählen      | rerwendete     | auswählen                | 🖌 alle aufheber    | <b>ר</b> ו | 🛔 eigenen anlege    | en                    |                              |                 |                   |         |
|     | Auswahl                                                  | Dünger-Gruppe       | 0              | ünger-Name               |                    |            |                     | TM (%)                | N (kg/t bzw.m <sup>3</sup> ) | (kg/t bzw.m³) F | 205 (kg/t bzw.m³) | ~       |
|     | Falsch                                                   | Stallmist           | F              | rischmist Rind, ökologis | ch, 23 % TS        |            |                     | 23,0                  | 4,8                          | 1,1             | 2,6               |         |
|     | Wahr                                                     | Stallmist           | F              | ottemist Rind, ökologis  | ch, 26 % TS        |            |                     | 26,0                  | 6,1                          | 1,3             | 2,9               |         |
|     | Falsch                                                   | Stallmist           | S              | tallmist Geflügel, konve | entionell, 45 % TS | ;          |                     | 45,0                  | 16,9                         | 6,6             | 15,1              |         |
|     | Falsch                                                   | Stallmist           | S              | tallmist Geflügel, ökolo | gisch, 45 % TS     |            |                     | 45,0                  | 17,0                         | 6,5             | 14,9              |         |
|     | Falsch                                                   | Stallmist           | S              | tallmist Kaninchen, kon  | ventionell, 30 %   | TS         |                     | 30,0                  | 8,6                          | 1,9             | 4,3               |         |
|     | Falsch                                                   | Stallmist           | S              | tallmist Kaninchen, öko  | logisch, 30 % TS   |            |                     | 30,0                  | 8,6                          | 1,9             | 4,3               |         |
|     | Wahr                                                     | Stallmist           | S              | tallmist Pferd, konvent  | ionell, 25 % TS    |            |                     | 25,0                  | 4,5                          | 1,7             | 3,8               |         |
|     | Falsch                                                   | Stallmist           | S              | tallmist Pferd, ökologis | ch, 25 % TS        |            |                     | 25,0                  | 4,1                          | 1,3             | 3,0               |         |
|     | Wahr                                                     | Stallmist           | 5              | tallmist Rind, konventio | onell, 25 % TS     |            |                     | 25,0                  | 6,1                          | 1,4             | 3,2               |         |
|     | Falsch                                                   | Stallmist           | S              | tallmist Rind, ökologisd | h, 25 % TS         |            |                     | 25,0                  | 5,5                          | 1,2             | 2,8               |         |
|     | Falsch                                                   | Stallmist           | S              | tallmist Rind, Schwein,  | konventionell, 25  | % TS       |                     | 25,0                  | 6,6                          | 1,9             | 4,3               |         |
|     | Falsch                                                   | Stallmist           | S              | tallmist Rind, Schwein,  | ökologisch, 25 %   | TS         |                     | 25,0                  | 6,3                          | 1,9             | 4,3               |         |
|     | Falsch                                                   | Stallmist           | S              | tallmist Schaf, konvent  | ionell, 30 % TS    |            |                     | 30,0                  | 9,0                          | 2,3             | 5,4               |         |
|     | Falsch                                                   | Stallmist           | S              | tallmist Schaf, ökologis | ch, 30 % TS        |            |                     | 30,0                  | 8,4                          | 1,9             | 4,4               |         |
|     | Falsch                                                   | Stallmist           | S              | tallmist Schwein, konve  | entionell, 25 % TS | 3          |                     | 25,0                  | 7,1                          | 2,3             | 5,4               |         |
|     | Falsch                                                   | Stallmist           | S              | tallmist Schwein, ökolo  | gisch, 25 % TS     |            |                     | 25,0                  | 7,0                          | 2,5             | 5,7               |         |
|     | Falsch                                                   | Stallmist           | S              | tallmist Ziege, konvent  | ionell, 30 % TS    |            |                     | 30,0                  | 7,3                          | 2,3             | 5,3               |         |
|     | Falsch                                                   | Stallmist           | S              | tallmist Ziege, ökologis | ch, 30 % TS        |            |                     | 30,0                  | 7,8                          | 2,0             | 4,6               |         |
|     |                                                          |                     |                |                          |                    |            |                     |                       |                              |                 |                   | -       |
|     |                                                          |                     |                |                          |                    |            |                     |                       |                              |                 |                   |         |
|     | Org.                                                     | -Dünger             |                | N (kg/t bzw.             | m³) P (kg/t b      | ozw. m³)   | P2O5 (kg/t bzw. m³) | K (kg/t bzw. m³)      | K2O (kg/t bzw                | . m³)           |                   |         |
|     | Stallr                                                   | nist Rind, konventi | onell, 25 % TS | 6,1                      | 1                  | ,4         | 3,2                 | 10,3                  | 12,5                         |                 |                   |         |
|     |                                                          |                     |                |                          | Ma (ka/            | t bzw. m³) | MaO (ka/t bzw. m³)  |                       |                              |                 |                   |         |
|     |                                                          |                     |                |                          | 0                  | .8         | 1.3                 |                       |                              |                 |                   |         |
|     |                                                          |                     |                |                          |                    | -          |                     |                       |                              |                 |                   |         |
|     | 🔽 A                                                      | uswahl              |                |                          |                    |            |                     |                       |                              |                 |                   |         |
|     |                                                          |                     |                |                          |                    |            |                     |                       |                              |                 | 🗸 ок              |         |
|     |                                                          |                     |                |                          |                    |            |                     |                       |                              |                 |                   | -       |
|     |                                                          |                     |                |                          |                    |            |                     |                       |                              |                 |                   |         |
|     | * Pflich                                                 | itfelder            |                |                          |                    | [          | Taschenrechner      | Bildschirmdro         | uck 📿 zurück                 | -> weiter       | В                 | eenden  |
|     |                                                          |                     |                |                          |                    |            |                     |                       |                              |                 |                   |         |

Analog zu den Kulturen erfolgt die Vorauswahl bei den organischen Düngern.

Abbildung 8: Vorauswahl verwendeter organischer und organisch-mineralischer Dünger

Zusätzlich besteht hier die Möglichkeit, wenn Sie über Analysenwerte für die ausgebrachten Dünger verfügen, diese über "zusätzliche Dünger" anzulegen und für die weitere Berechnung zu verwenden. Insbesondere z.B. für Komposte sollten die hinterlegten Richtwerte nur dann verwendet werden, wenn keine anderweitigen Analysenwerte vorliegen. Bei Vorliegen von Untersuchungsergebnissen sind diese zu nutzen und im Reiter "zusätzliche Dünger" über den Button "eigenen anlegen" einzugeben. Für Gärrückstände und Komposte sind bereits leere Datensätze vorangelegt – diese können entsprechend genutzt und mit den eigenen Werten und Inhaltsstoffen vervollständigt werden.

Klicken Sie dazu auf den Button "eigenen anlegen". Sie gelangen anschließend auf die Seite für die Eingabe des Düngernamens, die Zuordnung zu einer Düngergruppe und die Erfassung der Analysenwerte. Auch wenn Sie nicht alle der hier zu erfassenden Inhaltstoffe für die Berechnung Ihres Düngebedarfs benötigen, empfiehlt es sich trotzdem, alle Werte einzugeben, da die hier angelegten Dünger anschließend auch als Basis für eine spätere Erstellung der Nährstoffbilanz zugrunde gelegt werden können. Für die Nährelemente P, K und Mg ist eine Eingabe sowohl in Element- als auch in Oxidform möglich und wird entsprechend umgerechnet.

|                                                                    | Vorauswahl         | Schlag-Grunddaten         | organische Dü        | ngung                 | Stickstoff                                 | Ph                         | osphor                                                | Listenausgabe           | Info/Haftungsaus                          | sch |
|--------------------------------------------------------------------|--------------------|---------------------------|----------------------|-----------------------|--------------------------------------------|----------------------------|-------------------------------------------------------|-------------------------|-------------------------------------------|-----|
| Kulturen Org-D                                                     | ünger              |                           |                      |                       |                                            |                            |                                                       |                         |                                           |     |
| Alle Sta                                                           | llmist Gülle       | Jauche                    | eflügelkot K         | Compost S             | Sonstige                                   | zusätzliche<br>Dünger      | Ausgewählte                                           |                         |                                           |     |
| r alle auswählen                                                   | rerwendete         | auswählen 🛛 💉             | alle aufheben        |                       | eigenen anlegen                            | -                          | eigenen löschen                                       | Ĵ                       |                                           |     |
| uswahl Dünger-Gruppe                                               | D                  | ünger-Name                |                      |                       |                                            | TM (%)                     | N (kg/t bzw.m³)                                       | P (kg/t bzw.m³) P       | 205 (kg/t bzw.m³)                         |     |
| alsch eigene                                                       | G                  | ärrückstand fest, konver  | tionel               |                       |                                            | (                          | ),0 0,0                                               | 0,0                     | 0,0                                       |     |
| alsch eigene                                                       | G                  | ärrückstand fest, ökologi | sch                  |                       |                                            |                            | 0,0 0,0                                               | 0,0                     | 0,0                                       |     |
| alsch eigene                                                       | G                  | ärrückstand flüssig, konv | entionell            |                       |                                            |                            | 0,0 0,0                                               | 0,0                     | 0,0                                       |     |
| alsch eigene                                                       | G                  | ärrückstand flüssig, ökok | ogisch               |                       |                                            |                            | 0,0 0,0                                               | 0,0                     | 0,0                                       |     |
| alsch eigene                                                       | G                  | ärrückstand pflanzl. Sub. | fest, ökologisch     |                       |                                            |                            | 0,0 0,0                                               | 0,0                     | 0,0                                       |     |
| alsch eigene                                                       | G                  | ärrückstand pflanzl. Sub. | flüssig, ökologisch  | ı                     |                                            |                            | 0,0 0,0                                               | 0,0                     | 0,0                                       |     |
| alsch eigene                                                       | G                  | ärrückstand pflanzliche S | ubstrate fest, kon   | ventionell            |                                            |                            | 0,0 0,0                                               | 0,0                     | 0,0                                       |     |
| alsch eigene                                                       | G                  | ärrückstand pflanzliche S | ubstrate flüssig, ko | onventionell          |                                            |                            | 0,0 0,0                                               | 0,0                     | 0,0                                       |     |
| alsch eigene                                                       | К                  | lärschlamm fest (>=15%    | TM), konventionell   |                       |                                            |                            | 0,0 0,0                                               | 0,0                     | 0,0                                       |     |
| alsch eigene                                                       | ĸ                  | lärschlamm flüssig (<15%  | TM), konventionel    |                       |                                            |                            | 0,0 0,0                                               | 0,0                     | 0,0                                       |     |
|                                                                    |                    |                           |                      |                       |                                            |                            |                                                       |                         |                                           |     |
| Org. Dünger<br>Gärrückstand fest, ko                               | nventionell        |                           | N (kg                | g/tbzw.m³)<br>0,0 *   | P (kg/t bzw.<br>0,0<br>Ma (ka/t bzi        | . m³) P2<br>*              | O5 (kg/t bzw. m³) K<br>0,0<br>0 (kg/t bzw. m³)        | (kg/t bzw. m³)<br>0,0 * | K2O (kg/t bzw. m³<br>0,0<br>TS (%)        | )   |
| Org. Dünger<br>Gärrückstand fest, ko<br>OrgDünger-Grup             | onventionell<br>Je |                           | N (kg                | g/t bzw. m³)<br>0,0 * | P (kg/t bzw.<br>0,0<br>Mg (kg/t bzr<br>0.0 | .m³) P2<br>*<br>w.m³) Mg   | O5 (kg/tbzw. m³) K<br>0,0<br>O (kg/tbzw. m³)<br>0.0   | (kg/t bzw. m³)<br>0,0 * | K2O (kg/t bzw. m³<br>0,0<br>TS (%)<br>0,0 | )   |
| Org. Dünger<br>Gärrückstand fest, kr<br>OrgDünger-Grup<br>Sonstige | nventionell<br>pe  | •                         | N (kg                | g/t bzw. m³)<br>0,0 * | P (kg/t bzw.<br>0,0<br>Mg (kg/t bz<br>0,0  | . m³) P2<br>*<br>w. m³) Mg | 05 (kg/t bzw. m³) K<br>0,0<br>0 (kg/t bzw. m³)<br>0,0 | (kg/tbzw.m³)<br>0,0 *   | K2O (kg/t bzw. m³<br>0,0<br>TS (%)<br>0,0 | )   |

Abbildung 9: Anlegen eigener zusätzlicher organischer und organisch-mineralischer Dünger

Für eine bessere Orientierung können Sie in fast allen Formularen die Reihenfolge der angezeigten Elemente durch Klicken in den Kopf einer Spalte sortieren.

## Erfassung der Schlag-Grunddaten

Dieses Formular ist das umfangreichste von allen. Hier können Sie alle relevanten Angaben zum Schlag erfassen bzw. ändern. Wenn Sie die einzelnen Schläge aus dem Agrarantrag eingelesen und bereits komplettiert haben, sind in der Regel nur noch wenige ergänzende Eingaben notwendig.

Dieses Formular hat je nach ausgewählter Kultur – und damit der Zuordnung zu Acker- oder Grünland/mehrschnittigen Feldfutterkulturen – einen unterschiedlichen Aufbau und eine andere Farbgebung (Ackerkulturen: gelb, Grünland und mehrschnittiger Feldfutterbau: grün).

| Programm     | DüProNP - Betrieb: Musterb        | etrieb 2 / Jahr: 2017      |                          |                    |                |                   |                 |              | • X         |
|--------------|-----------------------------------|----------------------------|--------------------------|--------------------|----------------|-------------------|-----------------|--------------|-------------|
| Betrieb/.    | Jahr Vorauswahl                   | Schlag-Grunddaten          | organische Düngung       | Stickstoff         | Phos           | sphor             | Listenausgabe   | Info/Haftung | sausschluss |
| neu          | en Schlag/Kultur anlegen          | 🙀 weitere Kultur zu Fläche | e/Schlagteilung          | Schlag/Kultur lö   | ischen         |                   |                 |              |             |
| Jahr         | SchlagNr SchlagName               |                            | Feldblock                | Parzelle           | Größe (ha)     | Kultur nach DüV   | 1               |              | *           |
| 2017         | 1 Am Haus                         |                            | DESTLI050000001          | 46                 | 11,5           | Winterweizen A    | , В             |              |             |
| 2017         | 2 Am See                          |                            | DESTL1050000002          | 44                 | 18,0           | Winterweizen A    | , В             |              |             |
| 2017         | 3 Am Wald                         |                            | DESTLI050000003          | 36                 | 7,0            | Silomais          |                 |              |             |
| 2017         | 4 Lichtemannsbreite               |                            | DESTLI050000004          | 20                 | 22,0           | Silomais          |                 |              |             |
| 2017         | 5 Kohlenstraße                    |                            | DESTLI050000005          | 18                 | 14,0           | Zuckerrübe ohn    | e Blattbergung  |              |             |
| 2017         | 6 Lehmkuhle                       |                            | DESTLI050000006          | 28                 | 3,0            | Winterraps        |                 |              |             |
| 2017         | 7 Bullenweide                     |                            | DESTLI050000007          | 14                 | 9,0            | Silomais          |                 |              |             |
| 2017         | 8 Schafstall                      |                            | DESTLI050000008          | 4                  | 0,5            |                   |                 |              |             |
| 2017         | 9 Winkelacker                     |                            | DESTLI050000009          | 21                 | 0,2            |                   |                 |              |             |
| 2017         | 10 Windrad                        |                            | DESTLI0500000010         | 33                 | 0,8            | Ackergras (5 Sc   | hnitte/Jahr)    |              |             |
|              |                                   |                            |                          |                    |                |                   |                 |              | -           |
|              |                                   |                            |                          |                    |                |                   |                 |              |             |
| Parzelle     | Feldblock                         | Schlag-Nr.                 | Schlagname               |                    |                | Größe             | Bodenklimaraum  |              |             |
| 44 *         | DESTLI050000002                   | 2                          | Am See                   |                    |                | 18,0 ha           | a 107           |              |             |
| 📃 ohne Dü    | ngung (keine Berechnung)          |                            |                          |                    | Höhenlage      | 75 m              | Niederschläge   | 550 mm/a     |             |
| Steingehalt  | Boden (%)                         | 1 Bodengruppe              |                          | +                  |                |                   | Ackerzahl       | 83 *         |             |
| -            |                                   |                            | 11                       |                    | hlishe Duushuu |                   | Chardenter      | 00           |             |
|              |                                   |                            | Humusgenalt >= 4 %       |                    | niiche Durchwu | urzelungstiere de | es standortes   | 90 Cm        |             |
| Hauptfruch   | Winterweizen A. B                 | *                          | Nebenprodukt wird abge   | fahren 🔲           |                |                   |                 |              |             |
|              |                                   |                            |                          |                    |                |                   |                 |              |             |
| tatsächliche | es Ertragsniveau 3-jähriges Mitte | I des 77 * dt              | FM/ha                    |                    |                |                   |                 |              |             |
| Betriebes    |                                   |                            |                          |                    |                |                   |                 |              |             |
|              |                                   |                            |                          |                    |                |                   |                 |              |             |
|              |                                   |                            |                          |                    |                |                   |                 |              |             |
|              |                                   |                            |                          |                    |                |                   |                 |              |             |
|              |                                   |                            |                          |                    |                |                   |                 |              |             |
|              |                                   |                            |                          |                    |                |                   |                 |              |             |
| Verfrucht    | 147-1                             |                            | hanprodukt wurde ab aafe | abron 🔲 Zwiechow G |                |                   |                 |              |             |
| vormucht     | winterraps                        | ▼ VF-Ne                    | benprodukt wurde abgeta  | zwischenfr         | ucritoh        | ne                |                 |              |             |
|              |                                   |                            |                          |                    |                |                   |                 |              |             |
|              |                                   |                            |                          |                    |                |                   |                 | ок 🗙 АЬ      | brechen     |
|              |                                   |                            | ſ                        |                    | P)             |                   |                 |              |             |
| * Pflichtfe  | alder                             |                            |                          | Taschenrechner     | Bildschirmd    | ruck 🛛 📿 zu       | rück 🚽 🔶 weiter |              | Beenden     |
|              |                                   |                            |                          |                    |                |                   |                 |              |             |

Für Ackerkulturen erscheint dieses Formular:

Abbildung 10: Eingabemaske "Schlag-Grunddaten" für Ackerkulturen

Im oberen Teil des Formulars erscheint die Übersicht aller bisher angelegten Schläge und Schlagbezeichnungen.

Für eine Berechnung erforderliche und noch nicht ausgefüllte Eingabefelder oder unvollständig erfasste Schläge werden rot hinterlegt.

Die Eingabe des Steingehaltes des Bodens erfolgt in % und dient der Korrektur der Nmin-Richtwerte der LLG (angegeben als Brutto- $N_{min}$ ) in späteren Rechenschritten.

Dem Schlag muss weiterhin eine Bodengruppe aus dem Auswahlfeld zugewiesen werden, um eine korrekte Phosphor-Düngebedarfsermittlung durchführen zu können.

Das Eingabefeld "tatsächliche Durchwurzelungstiefe des Standortes" ist standardmäßig auf 90 cm – also voll durchwurzelbar – eingestellt. Sollte Ihr Schlag z. B. durch anstehendes Grundgestein oder eine Tonschicht eine geringere Durchwurzelungstiefe aufweisen, kann diese entsprechend korrigiert werden. Nachfolgend wird der im Rahmen der N-Düngebedarfsermittlung anzurechnende Nmin-Gehalt des Bodens später nur bis maximal zu dieser Tiefe berücksichtigt.

Weiterhin müssen die Angaben zu Haupt-, Vor- und ggf. Zwischenfrüchten geprüft bzw. eingetragen werden. Wird das Nebenprodukt abgefahren – z. B. bei Beerntung des Strohs – so ist hierfür das vorgesehene Häkchen zu setzen. Insbesondere bei der Phosphor-Düngebedarfsermittlung spielt diese Angabe zur Berechnung der P-Entzüge eine wichtige Rolle.

Das Kästchen oben links "ohne Düngung (keine Berechnung)" ist anzukreuzen, wenn Sie für den Schlag keine Berechnung des Düngebedarfs und keinen Empfehlungsausdruck benötigen – leere Felder werden dann in späteren Schritten vom Programm nicht als fehlend gekennzeichnet.

Mit dem Button **"neuen Schlag/Kultur anlegen"** können Sie Schläge, wenn nicht vorher aus dem Agrarantrag importiert, einzeln von Hand anlegen. Auch das Anlegen neuer Schläge zusätzlich zu den eingelesenen Schlägen ist möglich. Diese Funktion bietet sich z. B. auch dann an, wenn sich bereits importierte Schläge geändert haben. Hierzu ist der betreffende Schlag neu anzulegen und der fehlerhafte Schlag über "Schlag/Kultur löschen" zu entfernen.

Die Funktion **"weitere Kultur zu Fläche/Schlagteilung"** dupliziert den angewählten Schlag mit den zugewiesenen Stammdaten. Dies ermöglicht z. B. das Teilen eines Schlages oder auch den Anbau einer weiteren Kultur auf dem Schlag im gleichen Jahr.

Bei Ackerflächen wird in der Grundeinstellung von einem **Humusgehalt** < 4 % ausgegangen, im Falle der Bodengruppe 6 *Anmoor/Niedermoor* automatisch von einem Humusgehalt  $\geq$  4 %. Liegen repräsentative Bodenuntersuchungsergebnisse mit einem Humusgehalt  $\geq$  4 % für den Schlag vor, muss das entsprechende Häkchen im Feld "Humusgehalt >= 4 %" gesetzt werden.

Für **Grünland**, **Dauergrünland und mehrschnittigen Feldfutterbau** ergibt sich eine andere Eingabemaske mit zusätzlichen Abfragefeldern:

| Programm       | DüProNP - Betrieb: Musterbe      | etrieb 2 / Jahr: 2017      |                          |                             |                 |                   | -                     |                | • ×          |
|----------------|----------------------------------|----------------------------|--------------------------|-----------------------------|-----------------|-------------------|-----------------------|----------------|--------------|
| Betrieb/Ja     | ahr Vorauswahl                   | Schlag-Grunddaten          | organische Düngung       | Stickstoff                  | Phos            | phor              | Listenausgabe         | Info/Haftung   | gsausschluss |
| neue           | en Schlag/Kultur anlegen         | 🙀 weitere Kultur zu Fläche | e/Schlagteilung          | 🛛 🔀 Schlag/Kultur lö        | schen           |                   |                       |                |              |
| Jahr S         | chlagNr SchlagName               |                            | Feldblock                | Parzelle                    | Größe (ha)      | Kultur nach DüV   |                       |                | *            |
| 2017           | 3 Am Wald                        |                            | DESTLI050000003          | 36                          | 7,0             | Silomais          |                       |                |              |
| 2017           | 4 Lichtemannsbreite              |                            | DESTLI050000004          | 20                          | 22,0            | Silomais          |                       |                |              |
| 2017           | 5 Kohlenstraße                   |                            | DESTLI050000005          | 18                          | 14,0            | Zuckerrübe ohne   | Blattbergung          |                |              |
| 2017           | 6 Lehmkuhle                      |                            | DESTLI050000006          | 28                          | 3,0             | Winterraps        |                       |                |              |
| 2017           | 7 Bullenweide                    |                            | DESTLI050000007          | 14                          | 9,0             | Silomais          |                       |                |              |
| I 2017         | 8 Schafstall                     |                            | DESTL1050000008          | 4                           | 0,5             | Ackergras (5 Sch  | nitte/Jahr)           |                |              |
| 2017           | 9 Winkelacker                    |                            | DESTLI050000009          | 21                          | 0,2             |                   |                       |                |              |
| 2017           | 10 Windrad                       |                            | DESTLI050000010          | 33                          | 0,8             | Ackergras (5 Sch  | nitte/Jahr)           |                |              |
| 2017           | 11 Am Graben                     |                            | DESTLI050000011          | 5                           | 7,0             | Zuckerrübe ohne   | Blattbergung          |                |              |
| 2017           | 12 Flurweg                       |                            | DESTLI050000012          | 9                           | 1,5             |                   |                       |                |              |
|                |                                  |                            |                          |                             |                 |                   |                       |                | *            |
| Devealle       | matulate al.                     | Cable - No                 | Cableanana               |                             |                 | 0                 | De de aldisse anno 11 |                |              |
| Parzelle       | PEIDDIOCK                        | Schlag-lvr.                | Schlagname               |                             | _               | Grobe             | Bodenkiimaraum        |                |              |
| 4 -            | DESTL1050000008                  | 8                          | Schatstall               |                             |                 | 0,5 na            | 107                   |                |              |
| 🗌 ohne Dür     | ngung (keine Berechnung)         |                            |                          |                             | Höhenlage       | 75 m              | Niederschläge         | 550 mm/a       |              |
| Steingehalt E  | Boden (%)                        | 1 Bodengruppe              | 3 - stark lehmiger Sand  | ▼ *                         |                 |                   | Ackerzahl             | 36 *           |              |
|                |                                  |                            |                          | tateid                      | bliche Durchwu  | rzelupostiefe dev | Standorter            | 90 cm          |              |
|                |                                  |                            |                          | tatsau                      | niiche Durchwu  | rzelungstiere de  | s standor tes         | 30 Cili        |              |
| Hauptfrucht    | Ackergras (5 Schnitte/Jahr)      | *                          |                          | Abschlag B                  | oden-N-Nachlie  | eferung (Grünlan  | d/Feldfutterbau)      |                |              |
|                |                                  |                            |                          | 🔘 sehr sd                   | hwach bis star  | humose Grünlar    | ndböden < 8 % org     | g.Substanz     | •            |
| tatsächliches  | s Ertragsniveau 3-jähriges Mitte | des 110 * dt               | TM/ha                    | 🔘 stark bi                  | s sehr stark hu | mose Grünlandbi   | öden 8 % - < 15 %     | 6 org.Substanz |              |
| Betriebes      |                                  |                            |                          |                             | iae Grünlandhi  | iden 15%-<3       | 0 % ora Substanz      | -              |              |
|                |                                  |                            |                          |                             |                 |                   | o voorgroadstanz      |                |              |
| tatoächlichor  | Dohorotoingobalt 2 jährigon Mi   | ttal                       | i d TM                   | Onocrime                    | JOI             |                   |                       |                |              |
| (nur bei Vorli | egen eigener Untersuchungserg    | jebnisse)                  | i u in                   | () Niedern                  | noor            |                   |                       |                |              |
| Ertragsantei   | Leauminosen (nicht für Ackerar   | as) 0 * %                  |                          | <ul> <li>Ackergr</li> </ul> | as, Klee und Li | uzerne in Reinkul | tur, Klee- und Luze   | rnegras        |              |
|                | ,                                |                            |                          |                             |                 |                   |                       |                |              |
| Vorfrucht      | Asharana /E Cabaitta /2-b-2      | * VE-Mal                   | hennrodukt wurde abgefab | ren 🗐                       |                 |                   |                       |                |              |
| vornacit       | Ackergras (5 Scrinitte/Jahr)     | VI INC                     | senprodukt warde abgelan |                             |                 |                   |                       |                |              |
|                |                                  |                            |                          |                             |                 |                   |                       | ок 🗙 А         | bbrechen     |
| * Pflichtfel   | lder                             |                            | [                        | Taschenrechner              | Bildschirmdr    | uck 📿 zuri        | ück 🔶 weiter          |                | Beenden      |

Abbildung 11: Eingabemaske "Schlag-Grunddaten" für Grünlandkulturen und mehrschnittigen Feldfutterbau

Die Angabe des Ertragsniveaus erfolgt, anders als bei den Ackerkulturen, generell in dt TM/ha.

Für die Einstufung des **Humusgehaltes** ist im Auswahlfeld "Abschlag Boden-N-Nachlieferung" eine entsprechende Angabe vorzunehmen. Im Regelfall ist unter den Voraussetzungen Sachsen-Anhalts mit Ausnahme der Bodengruppe 6 bei Grünlandböden von 8 bis < 15 % organischer Substanz auszugehen.

Für Ackergras, Klee- und Luzerne in Reinkultur sowie Klee- und Luzernegras ist im Regelfall die gleichlautende Auswahlmöglichkeit beim Abschlag zur Boden-N-Nachlieferung auszuwählen. Werden diese Kulturen jedoch auf Hoch- oder Niedermoorböden angebaut, muss die Auswahl dementsprechend erfolgen. Gleiches gilt auch für Grünland/Dauergrünland auf Hoch- oder Niedermoorböden.

Nur wenn Sie über **Analysenergebnisse zum tatsächlichen Rohproteingehalt** im 3-jährigen Mittel verfügen, müssen Sie im entsprechenden Eingabefeld den vorgegebenen DüV-Standardwert durch Ihren tatsächlichen **Rohproteingehalt** ersetzen.

Weiterhin ist die Eingabe eines Schätzwertes für den **Ertragsanteil an Leguminosen** in % zwingend erforderlich. Im Falle von reinem Ackergras sind hier stets 0 % anzusetzen, bei Klee und Luzerne in Reinkultur stets 100 % Leguminosenanteil.

## Erfassung der organischen Düngung

In diesem Formular ist die im **gesamten Vorjahr** (dem gesamten vor dem Berechnungsjahr liegenden Kalenderjahr) auf dem zu berechnenden Schlag ausgebachte Art und Menge an organischen und organisch-mineralischen Düngern zu erfassen.

| Programm DüPro                                                                                                  | oNP - Betrieb: Musterbetrie                                                                   | eb 2 / Jahr: 2017                                      | -                                                          |                                                                 |                                                                                                    |                                                                                       |                                                                 |                                                                        |                            |                                                    |
|----------------------------------------------------------------------------------------------------|-----------------------------------------------------------------------------------------------|--------------------------------------------------------|------------------------------------------------------------|-----------------------------------------------------------------|----------------------------------------------------------------------------------------------------|---------------------------------------------------------------------------------------|-----------------------------------------------------------------|------------------------------------------------------------------------|----------------------------|----------------------------------------------------|
| Betrieb/Jahr                                                                                                    | Vorauswahl                                                                                    | Schlag-Grunddaten                                      | organisch                                                  | e Düngung                                                       | Stickstoff                                                                                                    | Phosph                                                                                | nor                                                             | Listenausgabe                                                          | Info/                      | Haftungsaussd                                      |
| Jahr SchlagNr                                                                                                   | SchlagName                                                                                    | Feldblock                                              | Parzelle                                                   | Größe (ha)                                                      | Kultur nach DüV                                                                                                    |                                                                                       |                                                                 | N-Nachlieferung                                                        | OD aktuelle                | s Jahr (kg/ha)                                     |
| 2017 1                                                                                                    | Am Haus                                                                                       | DESTLI050000001                                        | 46                                                         | 11,5                                                            | Winterweizen A, B                                                                                                    |                                                                                       |                                                                 |                                                                        |                            | 10                                                 |
| 2017 2                                                                                                    | Am See                                                                                        | DESTLI050000002                                        | 44                                                         | 18,0                                                            | Winterweizen A, B                                                                                                    |                                                                                       |                                                                 |                                                                        |                            | 0                                                  |
| 2017 3                                                                                                    | Am Wald                                                                                       | DESTLI050000003                                        | 36                                                         | 7,0                                                             | Silomais                                                                                                    |                                                                                       |                                                                 |                                                                        |                            | 10                                                 |
| 2017 4                                                                                                    | Lichtemannsbreite                                                                             | DESTLI050000004                                        | 20                                                         | 22,0                                                            | Silomais                                                                                                    |                                                                                       |                                                                 |                                                                        |                            | 0                                                  |
| 2017 5                                                                                                    | Kohlenstraße                                                                                  | DESTLI050000005                                        | 18                                                         | 14,0                                                            | Zuckerrübe ohne Blattbe                                                                                                    | ergung                                                                                |                                                                 |                                                                        |                            | 0                                                  |
| 2017 6                                                                                                    | Lehmkuhle                                                                                     | DESTLI050000006                                        | 28                                                         | 3,0                                                             | Winterraps                                                                                                    |                                                                                       |                                                                 |                                                                        |                            | 0                                                  |
| 2017 7                                                                                                    | Bullenweide                                                                                   | DESTLI050000007                                        | 14                                                         | 9,0                                                             | Silomais                                                                                                    |                                                                                       |                                                                 |                                                                        |                            | 0                                                  |
| 2017 8                                                                                                    | Schafstall                                                                                    | DESTLI050000008                                        | 4                                                          | 0,5                                                             | Ackergras (5 Schnitte/Ja                                                                                                    | ahr)                                                                                  |                                                                 |                                                                        |                            | 0                                                  |
| 2017 9                                                                                                    | Winkelacker                                                                                   | DESTLI050000009                                        | 21                                                         | 0,2                                                             |                                                                                                    |                                                                                       |                                                                 |                                                                        |                            | 0                                                  |
| 2017 10                                                                                                    | Windrad                                                                                       | DESTLI0500000010                                       | 33                                                         | 0,8                                                             | Ackergras (5 Schnitte/Ja                                                                                                    | ahr)                                                                                  |                                                                 |                                                                        |                            | 0                                                  |
| 2017 11                                                                                                    | Am Graben                                                                                     | DESTLI050000011                                        | 5                                                          | 7,0                                                             | Zuckerrübe ohne Blattbe                                                                                                    | ergung                                                                                |                                                                 |                                                                        |                            | 0                                                  |
| 2017 12                                                                                                    | Flurweg                                                                                       | DESTLI050000012                                        | 9                                                          | 1,5                                                             |                                                                                                    |                                                                                       |                                                                 |                                                                        |                            | 0                                                  |
| Dünger hinzu                                                                                                    | Dünger löschen<br>te die Gaben der zurückli                                                   | egenden 3 Kalenderjah                                  | er merken<br>re berücks                                    | alle Dür                                                        | iger merken 🐺 E<br>uf Vollständigkeit prüf                                                                                                    | inzeldünger set:<br>fen.                                                              | zen 🛛 😽 alle                                                    | Dünger setzen                                                          | 📌 Dü                       | ngungsübersid                                      |
| Dünger hinzu<br>Bei Kompost bit<br>Datum                                                                        | te die Gaben der zurückli<br>Org-Dünger                                                       | 🚑 Einzeldüng<br>egenden 3 Kalenderjahı                 | er merken<br>re berücks                                    | alle Dür<br>sichtigen / a                                       | iger merken 😿 E<br>uf Vollständigkeit prüf<br>gmenge (m³ bzw. t/ha)                                                                                   | inzeldünger set:<br><b>fen.</b><br>N ausgebra                                         | zen 👼 alle<br>cht (kg/ha)                                       | Dünger setzen<br>N angerechne                                          | et (kg/ha)                 | ngungsübersid                                      |
| Dünger hinzu<br>Bei Kompost bit<br>Datum<br>01.03.2016                                                          | te die Gaben der zurückli<br>Org-Dünger<br>Gülle normal Rind, konventio                       | egenden 3 Kalenderjahr                                 | er merken<br>re berücks                                    | alle Dür<br>sichtigen / a                                       | iger merken 👘 E<br>uf Vollständigkeit prüf<br>gmenge (m <sup>3</sup> bzw. t/ha)<br>23                                                                 | inzeldünger sett<br>fen.<br>N ausgebra<br>5,0                                         | zen) 👘 alle<br>cht (kg/ha)<br>95,                               | Dünger setzen<br>Nangerechne                                           | et (kg/ha)                 | ngungsübersid<br>9,5                               |
| <ul> <li>➡ Dünger hinzu</li> <li>Bei Kompost bit</li> <li>Datum</li> <li>01.03.2016</li> </ul>                  | Dünger löschen     te die Gaben der zurückli      Org-Dünger     Gülle normal Rind, konventio | egenden 3 Kalenderjahn                                 | er merken<br>re berücks                                    | Ausbring                                                        | ger merken 😿 E<br>uf Vollständigkeit prüf<br>gmenge (m³ bzw. t/ha)<br>2!                                                                              | inzeldünger set:<br>fen.<br>N ausgebra<br>5,0                                         | zen 👘 alle<br>cht (kg/ha)<br>95,                                | Dünger setzen<br>N angerechne                                          | tt (kg/ha)                 | ngungsübersid                                      |
| <ul> <li>Dünger hinzu</li> <li>Bei Kompost bit</li> <li>Datum</li> <li>01.03.2016</li> <li>Düngerart</li> </ul> | Dünger löschen     te die Gaben der zurückli     Org-Dünger     Gülle normal Rind, konventic  | egenden 3 Kalenderjahu<br>onell, 8 % TS<br>Ausbringmen | er merken<br>re berücks                                    | Ausbring N-Geha                                                 | iger merken 😿 E<br>uf Vollständigkeit prüf<br>gmenge (m³ bzw. t/ha)<br>24<br>It nach Abzug der Lagerur                                                | inzeldünger set:<br>fen.<br>N ausgebra<br>5,0                                         | zen 👘 alle<br>cht (kg/ha)<br>95,                                | Dünger setzen<br>N angerechne<br>0                                     | et (kg/ha)                 | ngungsübersid<br>9,5                               |
| Dünger hinzu<br>Bei Kompost bit<br>Datum<br>01.03.2016                                                          | Dünger löschen     te die Gaben der zurückli  Org-Dünger      Güle normal Rind, konventio     | Ausbringmen                                            | er merken)<br>re berücks<br>nge<br>m³ bzw. t/r             | Ausbring<br>N-Geha                                              | ger merken 😿 E<br>uf Vollständigkeit prüf<br>menge (m³ bzw. t/ha)<br>2:<br>It nach Abzug der Lagerur<br>kg/m³ bzw. t                                  | inzeldünger set:<br>fen.<br>N ausgebra<br>5,0                                         | cht (kg/ha)<br>95,                                              | N angerechne<br>0<br>N-Menge<br>95,0                                   | et (kg/ha)                 | ngungsübersid<br>9,5<br>m Ausbringung<br>03.2016   |
| Dünger hinzu<br>Bei Kompost bit<br>Datum<br>01.03.2016<br>Düngerart<br>Düngerherkunft<br>zugekaufter orga       | bunger löschen te die Gaben der zurückli Org-Dünger Gülle normal Rind, konventic              | Ausbringmen                                            | er merken)<br>re berücks<br>nge<br>m <sup>3</sup> bzw. t/h | Ausbring<br>Ausbring<br>N-Geha<br>Asseria<br>N-Geha<br>Ausbring | ger merken v Tollständigkeit präf<br>gmenge (m³ bzw. t/ha)<br>2:<br>It nach Abzug der Lagerur<br>kg/m³ bzw. t<br>t P205-Gr<br>kg/m³ bzw. t 1,5        | inzeldünger set<br>fen.<br>N ausgebra<br>5,0<br>ngsverluste<br>ehalt<br>kg/m³ bzw. t  | 2en 💎 alle<br>cht (kg/ha) 95,<br>95,<br>9205-Menge<br>37,8 kg/t | N angerechne<br>N angerechne<br>N-Menge<br>95,0 i<br>P-Menge 16,5 i    | Datu<br>kg/ha 01.          | ngungsübersid<br>9,5<br>m Ausbringung<br>33.2016   |
| Dünger hinzu<br>Detum<br>01.03.2016<br>Düngerart<br>Düngerherkunft<br>zugekaufter orga                          | bunger löschen     te die Gaben der zurückli      Org-Dünger     Gülle normal Rind, konventio | Ausbringmen                                            | er merken)<br>re berücks<br>nge<br>m³ bzw. t/r             | Ausbring<br>N-Geha<br>N-Geha<br>N-Geha<br>N-Geha<br>N-Geha      | ger merken 😿 E<br>uf Vollständigkeit prüf<br>gmenge (m³ bzw. t/ha)<br>24<br>t nach Abzug der Lagerur<br>kg/m³ bzw. t<br>t P2O5-Gr<br>kg/m³ bzw. t 1,5 | inzeldünger set:<br>fen.<br>N ausgebra<br>5,0<br>ngsverluste<br>ehalt<br>kg/m³ bzw. t | cht (kg/ha)<br>95,<br>9205-Menge<br>37,8 kg/h                   | N angerechne<br>N angerechne<br>N-Menge<br>95,0 I<br>P-Menge<br>16,5 I | Datu<br>kg/ha 01.<br>kg/ha | ngungsübersid<br>9,5<br>m Ausbringung<br>03.2016 • |

Abbildung 12: Erfassung der organischen Düngung

Fügen Sie hierzu zu dem ausgewählten Schlag über den Button "Dünger hinzu" unten einen Dünger-Datensatz hinzu und wählen Sie einen (vorher im Reiter "Vorauswahl" ausgewählten) Dünger und geben Sie die ausgebrachte Menge und das Ausbringdatum sowie die Düngerherkunft an. Das Programm erkennt anhand des eingegebenen Ausbringdatums und des aktuellen Berechnungsjahres automatisch, wann ein Düngermittel in der entsprechenden Höhe angerechnet werden muss.

→ Nach DüV sind alle im Vorjahr ausgebrachten Dünger zu berücksichtigen. Bitte geben Sie deshalb hier alle im vorangegangenen Kalenderjahr ausgebrachten organischen und organischmineralischen Düngemittel ein (nicht nur eventuell bereits im Herbst zur Kultur gedüngte Mengen).

Nach dem Abspeichern über "OK" wird dann in der Spalte "N angerechnet kg/ha" angezeigt, wieviel der ausgebrachten N-Menge im aktuellen Düngejahr als Nachlieferung angerechnet wird.

Zu beachten ist bei der Ausbringung von Kompost, dass bei diesem die Anrechnung der N-Nachlieferung auf 3 Jahre verteilt erfolgt (4-3-3 %) und somit auch in den drei nachfolgenden Jahren noch angezeigt wird. Daher ist im Falle einer Kompostdüngung verstärkt darauf zu achten, dass auch frühere Gaben angegeben sowie korrekt auf die Einzeljahre verteilt angerechnet werden.

Die Spalte "N-Nachlieferung OD aktuelles Jahr (kg/ha)" oben in der Schlagliste zeigt die Nachlieferung als Gesamtsumme des Schlages für das aktuelle Berechnungsjahr an. Hiermit wird insbesondere bei mehreren zeitlich verteilten Ausbringungen organischer bzw. organisch-mineralischer Düngemittel übersichtlich angezeigt, in welcher Höhe die gesamte N-Nachlieferung berücksichtigt wird.

## Berechnung des Stickstoff-Düngebedarfs

In dem Reiter "Stickstoff" wird auf Basis der vorab eingegebenen Daten der Stickstoffdüngebedarf als standortbezogene Obergrenze nach DüV berechnet und ausgewiesen.

- ➔ Bitte beachten Sie, dass der errechnete Stickstoffdüngebedarf für die gesamte Vegetationsperiode gilt und z. B. auch eine späte Qualitätsgabe zum Weizen aus diesem Gesamt-Düngebedarf bedient werden muss.
- → Im Falle von Grünland und mehrschnittigem Feldfutterbau gilt der errechnete Düngebedarf in der Regel für ein komplettes Jahr und muss entsprechend mit Weitblick angemessen zeitlich verteilt ausgebracht werden. Auch eine Gabe nach dem letzten Schnitt ist anzurechnen.

Auch dieses Formular hat je nach ausgewählter Kultur bzw. für Ackerkulturen sowie Grünland und mehrschnittigen Feldfutterbau ein unterschiedliches Aussehen.

| Programm DüProNP - Betrieb: Musterbetrieb 2 / Jahr: 2 | 017          |                         |                |               |                           |                   |                       | x        |
|-------------------------------------------------------|--------------|-------------------------|----------------|---------------|---------------------------|-------------------|-----------------------|----------|
| Betrieb/Jahr Vorauswahl Schlag-Gr                     | unddaten     | organische Düngung      | Sticks         | toff          | Phosphor                  | Listenausga       | be Info/Haftungsau    | sschluss |
| Jahr Schlag-Nr. SchlagName                            | Feldblock    | Parzelle                | Größe (ha)     | Kultur nach D | Vü                        |                   | Düngebedarf (kg N/ha) | *        |
| 1 Am Haus                                             | DESTLI050    | 0000001 46              | 11,5           | Winterweizen  | А, В                      |                   | 146                   |          |
| 2017 2 Am See                                         | DESTLI050    | 0000002 44              | 18,0           | Winterweizen  | А, В                      |                   | 0                     |          |
| 2017 3 Am Wald                                        | DESTLI050    | 0000003 36              | 7,0            | Silomais      |                           |                   | 0                     |          |
| 2017 4 Lichtemannsbreite                              | DESTLI050    | 0000004 20              | 22,0           | Silomais      |                           |                   | 0                     |          |
| 2017 5 Kohlenstraße                                   | DESTLI050    | 0000005 18              | 14,0           | Zuckerrübe o  | hne Blattbergung          |                   | 0                     |          |
| 2017 6 Lehmkuhle                                      | DESTLI050    | 0000006 28              | 3,0            | Winterraps    |                           |                   | 0                     |          |
| 2017 7 Bullenweide                                    | DESTLI050    | 0000007 14              | 9,0            | Silomais      |                           |                   | 0                     |          |
|                                                       |              |                         |                |               |                           |                   | -                     | -        |
| Ermittlung Stickstoffdüngebedarf nach DüV am          | 07.02.2017   | für Ackerland           |                |               |                           |                   |                       |          |
|                                                       |              |                         |                |               | 1.000                     |                   |                       |          |
| 1. Kultur                                             | Winterweizen | п А, В                  |                | Bodentiefe    | nach DuV 90 cm            |                   |                       |          |
| 2. Stickstoffbedarfswert (kg N/ha)                    | 230          |                         |                |               |                           |                   |                       |          |
| 3. Ertragsniveau laut Tabelle (dt/ha)                 | 80           |                         |                |               |                           |                   |                       |          |
| 4. tatsächliches Ertragsniveau 3-j. Mittel (dt/ha)    | 77           |                         |                |               |                           |                   |                       |          |
| 5. Ertragsdifferenz (dt/ha)                           | -3           |                         |                |               |                           |                   |                       |          |
| 6. im Boden verfügbare Stickstoffmenge (kg N/ha)      | Nmin *       | Datenherkunft Schicht   | 1 und 2        |               |                           |                   |                       |          |
| 0-30 cm                                               | 25           | Bodenuntersuchung       | - *            |               |                           |                   |                       |          |
| 30-60 cm                                              | 32           |                         |                |               |                           |                   |                       |          |
| 50 00 cm                                              | 52           | Datenherkunft Schicht   | 3              |               |                           |                   |                       |          |
| 60-90 cm                                              | 26           | Bodenuntersuchung       | • *            | X             |                           |                   |                       |          |
| bei Durchwurzelungstiefe 90 cm Summe Nmin             | 70 (         | Ggf. korrigiert nach MI | AE, bei Auswah | ,Richtwerte   | Fachbehörde" korrigiert n | nach Steingehalt. |                       |          |
| 7. Zu-/Abschlag Ertragsdifferenz (kg N/ha)            | -5           |                         |                |               |                           |                   | <i>e</i>              |          |
| 8. Stickstoffnachlieferung Bodenvorrat (kg N/ha)      | 0            |                         |                |               |                           |                   | Berechnen             |          |
| 9. Stickstoffnachlieferung OrgDung Vorjahr (kg N/ha)  | 10           |                         |                |               |                           |                   | Ergebnis drucken      |          |
| 10.1. Abschlag Vorfrucht (kg N/ha)                    | 0            |                         |                |               |                           |                   | Excel-Export          |          |
| 10.2. Abschlag Zwischenfrucht (kg N/ha)               | 0            |                         |                |               |                           |                   |                       |          |
|                                                       |              |                         |                |               |                           |                   | Ergebnis tabellari    | isch     |
| 12. Stickstoffdüngebedarf (kg N/ha)                   | 146          |                         |                |               |                           |                   | Übersicht tabella     | risch    |
|                                                       |              |                         |                |               |                           |                   |                       |          |
|                                                       |              |                         |                |               |                           |                   | 🕈 Voriger 🔶 Nä        | chster   |
| * Pflichtfelder                                       |              |                         | Tascheore      | chner 🕒       | Bildechirmdruck           | zurück            | eiter                 | Beenden  |
| - Hendelder                                           |              |                         |                |               |                           |                   |                       | eenuen   |

Für Ackerkulturen erscheint folgendes Formular:

Abbildung 13: Nmin-Eingabe und Ergebnisansicht Stickstoff für Ackerkulturen

Neben dem Berechnungsdatum und dem ermittelten Nmin-Gehalt der einzelnen Bodenschichten muss zusätzlich schichtbezogen die Datenherkunft des eingegebenen Nmin-Gehaltes angegeben werden. Dabei besteht grundsätzlich die Auswahlmöglichkeit zwischen "Bodenuntersuchung", "Richtwerte Fachbehörde" und "aus Schicht 1 und 2 berechnet". Eine Berechnung des Nmin-Gehaltes anhand der Nmin-Gehalte der obersten beiden Bodenschichten 0 - 60 cm ist allerdings nur bei Auswahl der Datenherkunft "Bodenuntersuchung" für die Schicht 1 und 2 möglich.

Liegen eigene Untersuchungsergebnisse zum Nmin-Gehalt vor, so sind diese denen aus Richtwerten der Fachbehörde vorzuziehen, da sie die aktuelle Situation auf dem Schlag am genauesten charakterisieren.

Der entsprechend der zur berücksichtigenden Bodentiefe aufsummierte Nmin-Gehalt wird – abhängig von den vorher in "Schlag-Grunddaten" getätigten Eingaben sowie der Angabe zur Datenherkunft – gegebenenfalls gemäß dem Steingehalt sowie einem Mineraldüngeräquivalent (reduzierte Anrechnung des Nmin der 3. Schicht in allen Boden-Klima-Räumen mit Ausnahme des BKR 192 (Harz)) korrigiert angezeigt.

→ Die Summe der einzelnen Schichten muss also nicht zwingend der angezeigten korrigierten Nmin-Summe im Programm entsprechen.

Mit einem Klick auf den Button "Berechnen" wird anschließend der Stickstoffdüngebedarf als standortbezogene Obergrenze für den Einzelschlag errechnet.

Mit "**Ergebnis drucken**" können Sie sich für jeden Schlag das Ergebnis und den dazugehörigen Berechnungsweg anzeigen, ausdrucken oder abspeichern und so u. a. für Kontrollen als Nachweis vorhalten.

→ Bitte berücksichtigen Sie hierbei die aus den Vorgaben der DüV resultierenden Aufzeichnungsund Aufbewahrungspflichten.

| 1000                                                                        | April Street Streetunger Bar                                                                                                    |                                                                                                    |                                                                                                 |                                                                                                    |                                              |  |
|-----------------------------------------------------------------------------|----------------------------------------------------------------------------------------------------|----------------------------------------------------------------------------------------------------|-------------------------------------------------------------------------------------------------|----------------------------------------------------------------------------------------------------|----------------------------------------------|--|
|                                                                             |                                                                                                    |                                                                                                    |                                                                                                 |                                                                                                    |                                              |  |
|                                                                             |                                                                                                    |                                                                                                    |                                                                                                 |                                                                                                    |                                              |  |
|                                                                             |                                                                                                    |                                                                                                    |                                                                                                 |                                                                                                    |                                              |  |
| E                                                                           | mittlung des N-Düngebedarfs fü                                                                                                    | r den Ackerbau nach                                                                                                    | 1 § 4 Abs. 1                                                                                    | DüV                                                                                                 |                                              |  |
|                                                                             |                                                                                                    |                                                                                                    |                                                                                                 |                                                                                                    |                                              |  |
| Must                                                                        | rbetrieb 2                                                                                                    |                                                                                                    |                                                                                                 | <b>1</b>                                                                                            |                                              |  |
| 0610                                                                        | Altstadt (OT), Halle (Saale)                                                                                                    |                                                                                                    | SAC                                                                                             | HSEN-ANHALT                                                                                         |                                              |  |
|                                                                             |                                                                                                    |                                                                                                    |                                                                                                 | Landesanstalt für<br>.andwirtschaft und<br>Gartenbau                                                |                                              |  |
| Schla                                                                       | g-Nr.: 1 Schlagname:                                                                                                    | Am Haus                                                                                                    | C                                                                                               | atum: 07.02.2017                                                                                    |                                              |  |
| Schla                                                                       | ggröße: 11,5 ha                                                                                                    | Hauptfrucht: Winter                                                                                                    | weizen A, B                                                                                     |                                                                                                    |                                              |  |
| Stein<br>Stein                                                              | jehalt 0-30 cm: 1 %<br>jehalt 30-90 cm: 1 %                                                                                                    | Zwischenfrucht:c<br>Vorfrucht: Kartoff                                                                                                    | bhne<br>fel                                                                                     |                                                                                                    |                                              |  |
| Humi                                                                        | sgehalt: < 4 %                                                                                                    | Bodengruppe: 4 - san<br>Ackerzabl: 78                                                                                                    | ndiger/ schluffig                                                                               | jer Lehm                                                                                            |                                              |  |
| Bode                                                                        | itiefe nach DüV: 90 cm                                                                                                    | Bodenklimaraum: 107                                                                                                    |                                                                                                 |                                                                                                    |                                              |  |
|                                                                             | Faktoren für die STICKSTOFF-Düngebe                                                                                                    | edarfsermittlung                                                                                                    |                                                                                                 |                                                                                                    |                                              |  |
| 1.                                                                          | Kultur                                                                                                    |                                                                                                    |                                                                                                 | Winterweizen A, B                                                                                   |                                              |  |
| 2.                                                                          | Stickstoffbedarfswert (kg N/ha)                                                                                                    |                                                                                                    |                                                                                                 | 230                                                                                                 |                                              |  |
| 3.                                                                          | Ertragsniveau laut Tabelle mit Sticksto                                                                                                    | ffbedarfswerten (dt/ha)                                                                                                    |                                                                                                 | 80                                                                                                  |                                              |  |
| 4.                                                                          | Ertragsniveau grundsätzlich im Durchs                                                                                                    | chnitt der letzten drei Jah                                                                                                    | re (dt/ha)                                                                                      | 77                                                                                                  |                                              |  |
| 5.                                                                          | Ertragsdifferenz (dt/ha)                                                                                                    |                                                                                                    |                                                                                                 | -3                                                                                                  |                                              |  |
|                                                                             | Zu- und Abschläge für:                                                                                                    |                                                                                                    |                                                                                                 | in kg N/ha                                                                                          |                                              |  |
| 6.                                                                          | Im Boden verfügbare Stickstoffmenge                                                                                                    | (Nmin) in der Regel 0-90                                                                                                    | çm                                                                                              |                                                                                                    |                                              |  |
|                                                                             | Bodenuntersuchung                                                                                                    | 0-30 cm                                                                                                    | 25                                                                                              |                                                                                                    |                                              |  |
|                                                                             | Bodenuntersuchung                                                                                                    | 30-60 cm                                                                                                    | 32                                                                                              | -70                                                                                                 |                                              |  |
| 7.                                                                          | Ertragsdifferenz                                                                                                    | 00.90 Cm                                                                                                    | 20                                                                                              | .5                                                                                                  |                                              |  |
| 8                                                                           | Stickstoffnachlieferung aus dem Roden                                                                                                    | worrat                                                                                                    |                                                                                                 | ۰<br>۱                                                                                              |                                              |  |
| 9                                                                           | Stickstoffnachlieferung aus der proapie                                                                                                    | chen Düngung des Voriat                                                                                                    | ores                                                                                            | -10                                                                                                 |                                              |  |
| 10.                                                                         | Vorfrucht bzw. Vorkultur (Ackerbau)                                                                                                    | and building des volger                                                                                                    |                                                                                                 | -10                                                                                                 |                                              |  |
| 11.                                                                         | Zuschlag bei Abdeckung mit Folie oder                                                                                                    | Vlies zur Ernteverfrühund                                                                                                    | 3                                                                                               | 0                                                                                                   |                                              |  |
| 12.                                                                         | Stickstoffdüngebedarf während der Ve                                                                                                    | getation in kg N/ha                                                                                                    | ~                                                                                               | 146                                                                                                 |                                              |  |
| 13.                                                                         | Zuschläge auf Grund nachträglich<br>eintretender Umstände, insbesondere<br>Bestandsentwicklung oder<br>Witterungsereignisse                                                                                                    |                                                                                                    |                                                                                                 |                                                                                                    |                                              |  |
| Hinweis<br>Der obe<br>Sie dart<br>Witteru<br>§ 10 Ab<br>Die star<br>Ist aus | n berechnete Stickstoffdüngebedarf ist nach<br>nach § 3 Abs. 3 Dü'n ruir m Falle von nachtr<br>geserägnskan, Dieschvitten werden. Derart<br>is. 1 Dü'u nverzüglich nach der Überschreitu<br>dortbezogene N-Diergrenze glich Lediglich di<br>achlicher Sicht eine niedrigere N-Düngung si | § 4 Abs. 1 DüV die standorth<br>äglich eintretenden Umständ<br>ge Korrekturen sind einschlie<br>gestezichnen.<br>gesetzlich zulässige Höchst<br>nnvoll, sollten die ausgebrach | iczogene Obergn<br>len, insbesondere<br>eßlich der Gründe<br>menge für die N-<br>hten Düngermen | enze.<br>e der Bestandsentwicklik<br>e für den höheren Düng<br>Düngung an.<br>gen entsprechend redu | ung oder<br>Jebedarf gemäß<br>Iziert werden. |  |

Abbildung 14: Dokumentationsblatt Stickstoff

Zusätzlich zum einzelschlagbezogenen Formular können Sie sich eine Liste aller Schläge mit dem dazugehörigen errechneten Stickstoffdüngebedarf nach Excel exportieren (Button "Excel-Export").

→ Bitte beenden Sie dafür zuvor alle offenen Excel-Anwendungen.

Wenn Sie kein Excel nutzen, können Sie trotzdem eine Übersicht aller Schläge ausdrucken, in dem Fall mit dem Button "Übersicht tabellarisch".

→ Bitte beachten: Über Excel exportierte Listen oder die über "Ergebnis tabellarisch" oder "Übersicht tabellarisch" generierten Anzeigen dienen <u>nicht</u> den nach DüV vorgeschriebenen Dokumentations- und Aufzeichnungspflichten, sondern sollen dem Landwirt lediglich ein Hilfsmittel zur besseren Anschaulichkeit und Übersichtlichkeit an die Hand geben. Für mit "-1" gekennzeichnete Felder wurde keine Berechnung durchgeführt, da hier möglicherweise noch Daten als Eingabe fehlen.

| rogramm DüProNP -  | Betrieb: | Musterbe   | trieb 2 / Jahr: 201 | 7        | I                            |                     |          |         |   |         |         |         |    |          |         |       |
|--------------------|----------|------------|---------------------|----------|------------------------------|---------------------|----------|---------|---|---------|---------|---------|----|----------|---------|-------|
| Betrieb/Jahr       | Vora     | uswahl     | Schlag-Grund        | ldaten   | organische Düngung           | Stickstoff          | F        | Phospho | r |         | Listena | ausgabe | I  | Info/Haf | ftungsa | ussch |
| D <b>Z</b> B       | 25       | <b>#</b> 🗖 | <b>?</b> 0. 0.00 J  | 0000 0.0 |                              |                     |          |         |   |         |         |         |    |          |         |       |
| A                  | В        | С          | D                   | E        | F                            | G                   | н        | I       | J | К       | L       | М       | Ν  | 0        | Ρ       | Q     |
| 1 Feldblock        | Parzelle | Schlag-Nr. | Schlagname          | Größe ha | Kultur                       | Düngebedarf kg N/ha |          |         |   |         |         |         |    |          |         |       |
| 2 DESTLI050000001  | 46,00    | 1,00       | Am Haus             | 11,50    | Winterweizen A, B            | 146,00              |          |         |   |         |         |         |    |          |         |       |
| 3 DESTLI050000002  | 2 44,00  | 2,00       | Am See              | 18,00    | Winterweizen A, B            | 166,00              |          |         |   |         |         |         |    |          |         |       |
| 4 DESTLI050000003  | 3 36,00  | 3,00       | Am Wald             | 7,00     | Silomais                     | 141,00              |          |         |   |         |         |         |    |          |         |       |
| 5 DESTLI050000004  | 1 20,00  | 4,00       | Lichtemannsbreite   | 22,00    | Silomais                     | 151,00              |          |         |   |         |         |         |    |          |         |       |
| 6 DESTLI050000005  | 5 18,00  | 5,00       | Kohlenstraße        | 14,00    | Zuckerrübe ohne Blattbergung | 96,00               |          |         |   |         |         |         |    |          |         |       |
| 7 DESTLI050000006  | 5 28,00  | 6,00       | Lehmkuhle           | 3,00     | Winterraps                   | 155,00              |          |         |   |         |         |         |    |          |         |       |
| 8 DESTLI050000007  | 7 14,00  | 7,00       | Bullenweide         | 9,00     | Silomais                     | 151,00              |          |         |   |         |         |         |    |          |         |       |
| 9 DESTLI050000008  | 3 4,00   | 8,00       | Schafstall          | 0,50     | Ackergras (5 Schnitte/Jahr)  | 292,00              |          |         |   |         |         |         |    |          |         |       |
| 10 DESTLI050000009 | 21,00    | 9,00       | Winkelacker         | 0,20     |                              | -1,00               |          |         |   |         |         |         |    |          |         |       |
| 1 DESTLI050000010  | 33,00    | 10,00      | Windrad             | 0,80     | Ackergras (5 Schnitte/Jahr)  | 292,00              |          |         |   |         |         |         |    |          |         |       |
| 12 DESTLI050000011 | 1 5,00   | 11,00      | Am Graben           | 7,00     | Zuckerrübe ohne Blattbergung | 106,00              |          |         |   |         |         |         |    |          |         |       |
| 3 DESTLI050000012  | 2 9,00   | 12,00      | Flurweg             | 1,50     |                              | -1,00               |          |         |   |         |         |         |    |          |         |       |
| 4                  |          |            |                     |          |                              |                     |          |         |   |         |         |         |    |          |         |       |
| .5                 |          |            |                     |          |                              |                     |          |         |   |         |         |         |    |          |         |       |
| .6                 |          |            |                     |          |                              |                     |          |         |   |         |         |         |    |          |         |       |
| 7                  |          |            |                     |          |                              |                     |          |         |   |         |         |         |    |          |         |       |
| 8                  |          |            |                     |          |                              |                     |          |         |   |         |         |         |    |          |         |       |
| 9                  |          |            |                     |          |                              |                     |          |         |   |         |         |         |    |          |         |       |
| 0                  |          |            |                     |          |                              |                     |          |         |   |         |         |         |    |          |         |       |
| 1                  |          |            |                     |          |                              |                     |          |         |   |         |         |         |    |          |         |       |
| 2                  |          |            |                     |          |                              |                     |          |         |   |         |         |         |    |          |         |       |
| 3                  |          |            |                     |          |                              |                     |          |         |   |         |         |         |    |          |         |       |
| .4                 |          |            |                     |          |                              |                     |          |         |   |         |         |         |    |          |         |       |
| 25                 |          |            |                     |          |                              |                     |          |         |   |         |         |         |    |          |         |       |
| 6                  |          |            |                     |          |                              |                     |          |         |   |         |         |         |    |          |         |       |
| 27                 |          |            |                     |          |                              |                     |          |         |   |         |         |         |    |          |         |       |
| 18                 |          |            |                     |          |                              |                     |          |         |   |         |         |         |    |          |         |       |
| 9                  |          |            |                     |          |                              |                     |          |         |   |         |         |         |    |          |         |       |
| 30                 |          |            |                     |          |                              |                     |          |         |   |         |         |         |    |          |         |       |
| 31                 |          |            |                     |          |                              |                     |          |         |   |         |         |         |    |          |         |       |
| 12                 |          |            |                     |          |                              |                     |          |         |   |         |         |         |    |          |         |       |
| 33                 |          |            |                     |          |                              |                     |          |         |   |         |         |         |    |          |         |       |
|                    |          |            |                     |          |                              |                     |          |         |   |         |         |         |    |          |         | ÷.    |
| -                  | _        |            |                     | _        |                              |                     |          |         |   |         |         | _       | _  | _        | _       | _     |
| * Pflichtfelder    |          |            |                     |          | Та                           | schenrechner 🔒 🗄    | ildschir | mdruck  | - | ) zurüc | k -     | + weit  | er |          |         | Been  |

Abbildung 15: beispielhafte Listenausgabe

|    | blatt drucken                                     |                              | -             |                                                                                                    |                                       |
|----|---------------------------------------------------|------------------------------|---------------|----------------------------------------------------------------------------------------------------|---------------------------------------|
|    | Label 12                                          | Kopftext (D für Datum, T     | für Zeit, P   | für Seitennummer, <u>N</u> für Gesamtseitenzahl)                                                                                                    |                                       |
|    | 13                                                | Stickstoffdüngebedarfser     | rmitlung na   | sch DüV für den Betrieb: Musterbetrieb, Düng                                                                                                    | ejahr: 2017                           |
|    | Oben                                              |                              |               |                                                                                                    |                                       |
|    | 25                                                | Kopfzeile drucker            |               |                                                                                                    |                                       |
| ks |                                                   | Rech                         | its           | Blattausrichtung                                                                                                    |                                       |
|    |                                                   | 20                           |               | Vertikal     O Horizontal                                                                                                    | 🖺 Druckerauswahl                      |
|    |                                                   |                              |               |                                                                                                    |                                       |
|    |                                                   |                              |               | Datstellungsgröße (Verkleinern in %)                                                                                                    |                                       |
|    |                                                   |                              |               | 150 % (12 Punkte)                                                                                                    |                                       |
|    |                                                   |                              |               | 125 % (10 Punkte)                                                                                                    |                                       |
|    |                                                   |                              |               | Originalgrobe (8 Punkte)                                                                                                    |                                       |
|    |                                                   |                              |               | 75 % (6 Punkte)                                                                                                    |                                       |
|    |                                                   |                              |               | 0 30 % (4 Punkte)                                                                                                    |                                       |
|    |                                                   |                              |               |                                                                                                    | · · · · · · · · · · · · · · · · · · · |
|    |                                                   |                              |               | Benotigte Seiten quer Benotigte Seiten                                                                                                    | hoch beloogte setter insgesam         |
|    |                                                   |                              |               |                                                                                                    |                                       |
|    | 25 🖀                                              | Fulstext (D für Datum, T f   | fur Zeit, P f | ür Seitennummer, N für Gesamtseitenzahl)                                                                                                    |                                       |
|    |                                                   |                              |               |                                                                                                    |                                       |
|    | Economia                                          |                              |               |                                                                                                    |                                       |
|    | Fusszeile                                         | E Breie ducken               |               | Druckseitenauswahl                                                                                                    |                                       |
|    | Fusszeile<br>13                                   | Eußzeile drucken             |               | Druckseitenauswahl<br>nur erstes Blatt                                                                                                    |                                       |
|    | Fusszeile                                         | Fußzeile drucken             |               | Druckseitenauswahl<br>nur erstes Blatt<br>oberste Blattreihe                                                                                                    |                                       |
|    | 13 😨                                              | Tußzeile drucken             |               | Druckseltenauswahl                                                                                                    |                                       |
|    | Fusszele<br>13 😨                                  | E Fußzeile drucken           |               | Druckseitenauswahl<br>© nur erstes Blatt<br>© oberste Blattrefhe<br>© linke Blattspalte<br>© Blatter von bis                                                                            |                                       |
|    | Fusszele<br>13 😨<br>Überschriften<br>Viederholung | 🖳 Fußzeile drucken<br>szeile |               | Druckseitenauswahl<br>@ nur erstes Blatt<br>@ oberste Blattrehe<br>@ linke Blatterypate<br>@ Blatter von bis<br>@ alle Blätter drucken                                                  |                                       |
|    | Fusszeile<br>13 😨                                 | Fußzeile drucken             |               | Drucksetenauswahl  Trucksetenauswahl  Trucksetenauswahl  Drucksetenauswahl  Drucksetenauswahl  Blätter von bis  Blätter von bis  drucken von Blätt  drucken von Blätt                   |                                       |
|    | Fusszeile<br>13 😨                                 | Tußzele drucken              |               | Drucksetenauswahl  Drucksetenauswahl  Drucksetenauswahl  Destes Blatt  Blatter hen  Blatter hon  Alle Blätter drucken  Blatt  Drucken von Blatt  D  D  D  D  D  D  D  D  D  D  D  D     |                                       |
|    | Fusszeile<br>13 😨                                 | Trußzeile drucken            |               | Drucksetenauswahl  Drucksetenauswahl  Drucksetenauswahl  Dessete Blatter  Blatter on. bis  Blatter on. bis  drucken von Blatt  D  drucken von Blatt  D  D  D  D  D  D  D  D  D  D  D  D |                                       |
|    | Pusszele<br>13 😨                                  | Fußzele drucken              |               | Drudsetenauwel<br>@ nor extes Batt<br>oberste Sattrahe<br>biele Sattrahe<br>Satter von bis<br>de Satter duuden<br>druden von Batt<br>0<br>Photoset<br>Photoset                          | n 🖌 Abbrechen                         |

Abbildung 16: Druckeinstellungen

→ Bitte stellen Sie die Druckseitenauswahl bei mehrseitigen Ergebnissen unbedingt auf "alle Blätter drucken", da sonst nur das erste Blatt ausgedruckt wird. Dies ist voreingestellt, um versehentliches Ausdrucken zu großer Datenmengen zu verhindern. Im Falle von **Grünland, Dauergrünland und mehrschnittigem Feldfutterbau** ist keine Ermittlung und Eingabe des Nmin-Gehaltes im Boden erforderlich.

| B 1 1 1 /2              |                          |                                    |            |           |             | 1 07        | Stick        | stoff       |                   |             |                       |          |
|-------------------------|--------------------------|------------------------------------|------------|-----------|-------------|-------------|--------------|-------------|-------------------|-------------|-----------------------|----------|
| Betried/Ja              | anr                      | vorauswani                         | Schlag-Gru | nddaten   | organiso    | che Dungung | SUCK         | ston        | Phosphor          | Listenausga | be Info/Hattungsa     | usscnius |
| hr So                   | chlag-Nr.                | SchlagName                         |            | Feldblock |             | Parzelle    | Größe (ha)   | Kultur nach | DüV               |             | Düngebedarf (kg N/ha) | 1        |
| 2017                    | 4                        | Lichtemannsbreite                  |            | DESTLIO   | 500000004   | 20          | 22,0         | Silomais    | -han Blauthanning |             | 151                   |          |
| 2017                    | 5                        | Konienstrabe                       |            | DESTLIC   | 000000005   | 18          | 14,0         | Zuckerrube  | onne Blattbergung |             | 90                    |          |
| 2017                    | 7                        | Rullenweide                        |            | DESTLIO   | 5000000000  | 14          | 3,0          | Silomais    |                   |             | 151                   |          |
| 2017                    | 8                        | Schafstall                         |            | DESTLIG   | 500000008   | 4           | 0.5          | Ackergras ( | 5 Schnitte/Jahr)  |             | 292                   |          |
| 2017                    | 9                        | Winkelacker                        |            | DESTLIO   | 50000009    | 21          | 0,2          |             | ,,                |             | 0                     |          |
| 2017                    | 10                       | Windrad                            |            | DESTLIO   | 500000010   | 33          | 0,8          | Ackergras ( | 5 Schnitte/Jahr)  |             | 292                   |          |
| mittlung                | Sticksto                 | ffdüngebedarf nach D               | üV am      | 07.12.201 | für Grü     | nland und m | ehrschnittig | en Feldfutt | erbau             |             | 1                     |          |
| . Kultur                |                          |                                    |            | Ackergras | 5 Schnitte/ | Jahr)       |              |             |                   |             |                       |          |
| . Stickstof             | fbedarfsw                | ert (kg N/ha)                      |            | 400       |             |             |              |             |                   |             |                       |          |
| . Ertragsni             | iveau laut               | Tabelle (dt TM/ha)                 |            | 150       |             |             |              |             |                   |             |                       |          |
| . Rohprote              | eingehalt la             | aut Tabelle (% RP in der '         | ΓM)        | 16,6      |             |             |              |             |                   |             |                       |          |
| i. tatsächlio           | ches Ertra               | gsniveau 3-j. Mittel (dt Tř        | 1/ha)      | 110       |             |             |              |             |                   |             |                       |          |
| . tatsächlid            | ther Rohpr               | oteingehalt 3-j. Mittel (%         | RP TM )    | 16,6      |             |             |              |             |                   |             |                       |          |
| . Ertragsdi             | ifferenz (d              | t TM/ha)                           |            | -40       |             |             |              |             |                   |             |                       |          |
| . Rohprote              | eindifferen              | z (% RP in der TM)                 |            | 0,0       |             |             |              |             |                   |             |                       |          |
| . Stickstof             | fnachliefer              | ung OrgDung Vorjahr (kg            | ı N/ha)    | 0         |             |             |              |             |                   |             |                       |          |
| ). Zu-/Abso             | chlag Ertra              | gsdifferenz (kg N/ha)              |            | -108      |             |             |              |             |                   |             |                       |          |
| L. Zu-/Abso             | chlag Rohp               | roteindifferenz (kg N/ha)          |            | 0         |             |             |              |             |                   |             | IT. Borochnon         |          |
| 2. Stickstof            | fnachliefe               | rung Bodenvorrat (kg N/r           | ia)        | 0         |             |             |              |             |                   |             | Derecillen            |          |
| 3. Stickstof<br>Leaumin | fnachliefe<br>osen (kg N | rung aus Stickstoffbindun<br>I/ha) | g          | 0         |             |             |              |             |                   |             | Ergebnis drucke       | n        |
|                         |                          |                                    |            |           |             |             |              |             |                   |             | Excel-Export          |          |
|                         |                          |                                    |            |           |             |             |              |             |                   |             | Fraebois tabella      | risch    |
|                         |                          |                                    |            |           |             |             |              |             |                   |             |                       | mach     |
| 4. Stickst              | offdünge                 | bedarf (kg N/ha)                   |            | 292       |             |             |              |             |                   |             | Übersicht tabella     | arisch   |
|                         |                          |                                    |            |           |             |             |              |             |                   |             |                       |          |
|                         |                          |                                    |            |           |             |             |              |             |                   |             | 🕇 Voriger 🔶 Ni        | ächste   |
|                         |                          |                                    |            |           |             |             |              |             |                   |             |                       | _        |

Abbildung 17: Ergebnisansicht Stickstoff für Grünlandkulturen sowie mehrschnittigen Feldfutterbau

Auch für Grünland und mehrschnittigen Feldfutterbau können die Ergebnisse analog der Ackerkulturen ausgegeben und archiviert werden.

# Phosphor-Düngebedarfsermittlung

| Betrieb/Ja                                                            | hr                                                    | Vorauswahl                                                                                                    | Schlag-Gru                                     | nddaten                                                   | orgar                     | nische Düngun                                                                                            | ng                                                                                                    | Stickstoff                                                                                                    | Pho                                                      | sphor                                           | Li                | stenausgabe                           | Info/Ha                                                                  | ftungsaussd                                               |
|-----------------------------------------------------------------------|-------------------------------------------------------|----------------------------------------------------------------------------------------------------|------------------------------------------------|-----------------------------------------------------------|---------------------------|----------------------------------------------------------------------------------------------------|----------------------------------------------------------------------------------------------------|----------------------------------------------------------------------------------------------------|----------------------------------------------------------|-------------------------------------------------|-------------------|---------------------------------------|--------------------------------------------------------------------------|-----------------------------------------------------------|
| hr Sch                                                                | nlagNr                                                | SchlagName                                                                                                    |                                                | eldblock                                                  |                           | Parzelle Gr                                                                                              | röße (ha)                                                                                                    | Kultur nach DüV                                                                                                    |                                                          |                                                 |                   | Düngebeda                             | arf (kg P/ha)                                                            | kg P2O5/ha                                                |
| 2017                                                                  | 1                                                     | Am Haus                                                                                                    |                                                | DESTLI05                                                  | 00000001                  | 46                                                                                                    | 11,5                                                                                                    | Winterweizen A, B                                                                                                    |                                                          |                                                 |                   |                                       | 77                                                                       | 175                                                       |
| 2017                                                                  | 2                                                     | Am See                                                                                                    |                                                | DESTLI05                                                  | 00000002                  | 44                                                                                                    | 18,0                                                                                                    | Winterweizen A, B                                                                                                    |                                                          |                                                 |                   |                                       | 0                                                                        | 0                                                         |
| 2017                                                                  | 3                                                     | Am Wald                                                                                                    |                                                | DESTLI05                                                  | 00000003                  | 36                                                                                                    | 7,0                                                                                                    | Silomais                                                                                                    |                                                          |                                                 |                   |                                       | 0                                                                        | 0                                                         |
| 2017                                                                  | - 4                                                   | Lichtemannsbreite                                                                                                    |                                                | DESTLI05                                                  | 00000004                  | 20                                                                                                    | 22,0                                                                                                    | Silomais                                                                                                    |                                                          |                                                 |                   |                                       | 0                                                                        | 0                                                         |
| 2017                                                                  | 5                                                     | Kohlenstraße                                                                                                    |                                                | DESTLI05                                                  | 00000005                  | 18                                                                                                    | 14,0                                                                                                    | Zuckerrübe ohne Bla                                                                                                    | attbergung                                               |                                                 |                   |                                       | 0                                                                        | 0                                                         |
| 2017                                                                  | 6                                                     | Lehmkuhle                                                                                                    |                                                | DESTLI05                                                  | 00000006                  | 28                                                                                                    | 3,0                                                                                                    | Winterraps                                                                                                    |                                                          |                                                 |                   |                                       | 0                                                                        | 0                                                         |
| 2017                                                                  | 7                                                     | Bullenweide                                                                                                    |                                                | DESTLI05                                                  | 00000007                  | 14                                                                                                    | 9,0                                                                                                    | Silomais                                                                                                    |                                                          |                                                 |                   |                                       | 0                                                                        | 0                                                         |
| 2017                                                                  | 8                                                     | Schafstall                                                                                                    |                                                | DESTLI05                                                  | 80000008                  | 4                                                                                                    | 0,5                                                                                                    | Ackergras (5 Schnitt                                                                                                    | te/Jahr)                                                 |                                                 |                   |                                       | 0                                                                        | 0                                                         |
| 2017                                                                  | 9                                                     | Winkelacker                                                                                                    |                                                | DESTLI05                                                  | 00000009                  | 21                                                                                                    | 0,2                                                                                                    |                                                                                                    |                                                          |                                                 |                   |                                       | 0                                                                        | 0                                                         |
| 2017                                                                  | 10                                                    | Windrad                                                                                                    |                                                | DESTLI05                                                  | 00000010                  | 33                                                                                                    | 0,8                                                                                                    | Ackergras (5 Schnitt                                                                                                    | te/Jahr)                                                 |                                                 |                   |                                       | 0                                                                        | 0                                                         |
| 2017                                                                  | 11                                                    | Am Graben                                                                                                    |                                                | DESTLI05                                                  | 00000011                  | 5                                                                                                    | 7,0                                                                                                    | Zuckerrübe ohne Bla                                                                                                    | attbergung                                               |                                                 |                   |                                       | 0                                                                        | 0                                                         |
| 2017                                                                  | 12                                                    | Flurweg                                                                                                    |                                                | DESTLI05                                                  | 00000012                  | 9                                                                                                    | 1,5                                                                                                    |                                                                                                    |                                                          |                                                 |                   |                                       | 0                                                                        | 0                                                         |
|                                                                       |                                                       |                                                                                                    |                                                |                                                           | - 07.45                   | 2017                                                                                                    |                                                                                                    | - 1-b                                                                                                    |                                                          |                                                 |                   |                                       |                                                                          |                                                           |
| mittlung F                                                            | Phospo                                                | orbedarf für den konve                                                                                                    | ntionellen Lar                                 | dbau an                                                   | n 07.12                   | 2.2017 ber                                                                                               | rechnete                                                                                                    | e Jahre                                                                                                    |                                                          | 2                                               |                   |                                       |                                                                          |                                                           |
| <b>mittlung F</b><br>alysemetho                                       | <b>Phospa</b>                                         | orbedarf für den konver                                                                                                    | <b>ntionellen Lar</b><br>Ana                   | <b>dbau an</b><br>lysedatur                               | <b>n</b> 07.12<br>m 04.05 | 2.2017 ber<br>5.2015 * Err                                                                               | rechnete                                                                                                    | e Jahre<br>Phosphordüngebe                                                                                                    | edarf                                                    | 2<br>(kg P/ha)                                  | (kg P2            | 05/ha)                                |                                                                          |                                                           |
| <b>mittlung F</b><br>alysemetho                                       | <b>Phospa</b>                                         | orbedarf für den konver<br>AL v                                                                                                    | <b>ntionellen Lar</b><br>Ana                   | <b>dbau an</b><br>lysedatur                               | <b>n</b> 07.12<br>m 04.05 | 2.2017 ber<br>5.2015 * Err<br>Pho                                                                        | rechnete<br>mittlung<br>osphore                                                                                      | e Jahre<br>Phosphordüngebe<br>ntzug der Kultur/K                                                                                                    | edarf<br>Gulturen                                        | 2<br>(kg P/ha)<br>67                            | (kg P2            | 05/ha)<br>153                         |                                                                          |                                                           |
| <b>mittlung F</b><br>alysemetho<br>Sehalt Bode                        | Phospa<br>ode C/<br>:n (mg/:                          | orbedarf für den konver<br>AL                                                                                                    | <b>ntionellen Lar</b><br>Ana<br>D5-Gehalt Bode | <b>dbau an</b><br>lysedatur<br>n (mg/100                  | n 07.12<br>m 04.05        | 2.2017 ber<br>5.2015 * Err<br>10,3 Ein                                                                   | erechnete<br>mittlung<br>nosphore<br>nstufung                                                                        | e Jahre<br>Phosphordüngebe<br>ntzug der Kultur/K<br>in Gehaltsklasse                                                                                                    | :darf<br>Culturen                                        | 2<br>(kg P/ha)<br>67                            | (kg P2            | 05/ha)<br>153                         | The Bereck                                                               | hnen                                                      |
| mittlung F<br>alysemetho<br>Sehalt Bode<br>Folgefrucht                | Phospa<br>ode C/<br>en (mg/:<br>t W                   | orbedarf für den konver<br>AL → *<br>100g) 4,5 * P2<br>interroggen                                                                       | ntionellen Lar<br>Ana<br>05-Gehalt Bode        | dbau an<br>Iysedatur<br>n (mg/100                         | n 07.12<br>m 04.05<br>Dg) | 2.2017 ber<br>5.2015 * Ern<br>10,3 Ein<br>gefahren Zu-                                                   | rechnete<br>mittlung<br>osphore<br>nstufung<br>-/Abschlag                                                            | e Jahre<br>Phosphordüngebe<br>ntzug der Kultur/K<br>in Gehaltsklasse<br>1 Gehaltsklasse                                                                                    | edarf<br>Gulturen                                        | 2<br>(kg P/ha)<br>67<br>20                      | (kg P2<br>B       | 05/ha)<br>153                         | 표 Berect                                                                 | hnen<br>drucken                                           |
| <b>mittlung F</b><br>alysemetho<br>Sehalt Bode<br>Folgefrucht         | Phospo<br>ode C/<br>en (mg/:<br>t W<br>Ert            | orbedarf für den konver<br>AL • *<br>100g) 4,5 * P2<br>interroggen<br>ragsniveau 1. Folgefrucht                                          | ntionellen Lar<br>Ana<br>O5-Gehalt Bode        | dbau an<br>lysedatur<br>n (mg/100<br>s                    | n 07.12<br>m 04.05<br>Dg) | 2.2017 ber<br>5.2015 * Err<br>Ph<br>10,3 Ein<br>yefahren Zu-                                             | erechnete<br>mittlung<br>iosphore<br>istufung<br>-/Abschlag<br>schlag Nac                                            | e Jahre<br>Phosphordüngebe<br>ntzug der Kultur/K<br>in Gehaltsklasse<br>i Gehaltsklasse<br>chlieferung Nebenpro                                                            | :darf<br>Culturen<br>dukt Vorfruc                        | 2<br>(kg P/ha)<br>67<br>20<br>ht 10             | (kg P2            | 05/ha)<br>153<br>46                   | The Bereck                                                               | hnen<br>drucken<br>port                                   |
| mittlung F<br>alysemetho<br>Sehalt Bode<br>Folgefrucht<br>Folgefrucht | Phospa<br>ode C/<br>en (mg/:<br>t W<br>Ert            | AL • *<br>100g) 4,5 * P2<br>interroggen<br>ragsniveau 1. Folgefrucht                                                                     | ntionellen Lar<br>Ana<br>O5-Gehalt Bode        | dbau an<br>Iysedatur<br>n (mg/100<br>. X<br>8<br>. X      | n 07.12<br>m 04.05<br>Dg) | 2.2017 ber<br>5.2015 * Err<br>Pho<br>10,3 Ein<br>gefahren Zu-<br>Abs                                     | erechnete<br>mittlung<br>osphore<br>stufung<br>-/Abschlag<br>schlag Nac                                              | e Jahre<br>Phosphordüngebe<br>ntzug der Kultur/K<br>in Gehaltsklasse<br>g Gehaltsklasse<br>chlieferung Nebenpro<br>üngebedarf nach [                                       | e <b>darf</b><br>Kulturen<br>dukt Vorfruc<br>Dä <b>V</b> | 2<br>(kg P/ha)<br>67<br>20<br>ht 10             | (kg P2            | 05/ha)<br>153<br>46<br>23             | Berect     Ergebnis     Excel-Ex                                         | hnen<br>drucken<br>port                                   |
| mittlung F<br>alysemetho<br>Sehalt Bode<br>Folgefrucht                | Phospec<br>odde C/<br>en (mg/:<br>t W<br>Ert<br>t Ert | orbedarf für den konver<br>AL • *<br>100g) 4,5 * P2<br>Interroggen<br>ragsniveau 1. Folgefrucht<br>ragsniveau 2. Folgefrucht             | ntionellen Lar<br>Ana<br>O5-Gehalt Bode        | dbau an<br>Iysedatur<br>n (mg/100<br>. X<br>8<br>. X<br>0 | n 07.12<br>m 04.05<br>Dg) | 2.2017 ber<br>5.2015 * Err<br>Pho<br>10,3 Ein<br>pefahren Zu-<br>Abs<br>Pho                              | rechneta<br>mittlung<br>iosphorei<br>istufung<br>-/Abschlag<br>schlag Nac                                            | e Jahre<br>Phosphordüngebe<br>ntzug der Kultur/K<br>in Gehaltsklasse<br>g Gehaltsklasse<br>chlieferung Nebenpro<br>üngebedarf nach D                                       | e <b>darf</b><br>Gulturen<br>dukt Vorfruc<br>DüV         | 2<br>(kg P/ha)<br>67<br>20<br>ht 10<br>77       | (kg P2            | 05/ha)<br>153<br>46<br>23<br>175      | Bereci     Bereci     Bereci     Frgebnis     Excel-Ex     Ergebnis      | hnen<br>drucken<br>port<br>: tabellarisch                 |
| nittlung F<br>alysemetho<br>Sehalt Bode<br>Folgefrucht                | Phospa<br>dide C/<br>en (mg//<br>Ert<br>Ert<br>Ert    | AL<br>AL<br>AL<br>AL<br>A,5<br>P2<br>interroggen<br>ragsniveau 1. Folgefrucht<br>ragsniveau 2. Folgefrucht<br>mehrer Kulturen in einem 1 | ntionellen Lar<br>Ana<br>D5-Gehalt Bode        | dbau an<br>lysedatur<br>n (mg/100<br>8                    | n 07.12<br>m 04.05<br>Dg) | 2.2017 ber<br>5.2015 <b>Frr</b><br>Phu<br>10,3 Ein<br>10,3 Zu-<br>Abs<br>Phu<br>Phu<br>Phu<br>Phu<br>Phu | erechnete<br>mittlung<br>osphore<br>schlag Nac<br>schlag Nac<br>schlag Nac<br>schlag Nac<br>schlag Nac<br>schlag Nac | e Jahre<br>Phosphordüngebe<br>ntzug der Kultur/K<br>in Gehaltsklasse<br>gehaltsklasse<br>chlieferung Nebenpro<br>üngebedarf nach I<br>üngebedarf nach<br>g der Fachbehörde | edarf<br>Gulturen<br>dukt Vorfruc<br>DüV                 | 2<br>(kg P/ha)<br>67<br>20<br>ht 10<br>77<br>77 | (kg P2<br>B<br>17 | 05/ha)<br>153<br>46<br>23<br>175<br>5 | Berect     Ergebnis     Excel-Ex     Ergebnis     Ergebnis     Ubersicht | hnen<br>drucken<br>port<br>tabellarisch<br>nt tabellarisc |

In diesem Formular erfolgt die Berechnung des Phosphor-Düngebedarfs:

Abbildung 18: Ein- und Ausgabemaske Phosphor

Die Berechnung des P-Düngebedarfes erfolgt grundsätzlich anhand der auf den Ertragsangaben basierenden P-Entzüge der Haupt- und ggf. Neben-Ernteprodukte sowie Zu- und Abschlägen nach der VDLUFA-Gehaltsklassensystematik in Abhängig vom P-Bodengehalt, der Einteilung in die entsprechende Bodengruppe sowie der Nutzung als Acker- oder Grünlandböden.

Neben dem gegebenenfalls zu korrigierenden Berechnungsdatum müssen hier zunächst das "Analysedatum" der letzten P-Bodenuntersuchung sowie das entsprechende Untersuchungsergebnis wahlweise als "P-Gehalt Boden (mg/100g)" oder "P2O5-Gehalt Boden (mg/100g)" und die dabei angewandte "Analysemethode" eingegeben werden. Das Analysedatum darf hierbei nicht älter als 6 Jahre sein.

Zusätzlich zur aktuell auf dem Schlag stehenden Hauptfrucht (Eingabe im Reiter "Schlag-Grunddaten") können hier bis zu zwei Folgefrüchte angegeben werden, um den Düngebedarf ggf. für eine maximal 3-jährige Fruchtfolge im Voraus berechnen zu können. Die bereits im Programm im Rahmen der N-Düngebedarfsermittlung getätigten Ertragsangaben im 3-jährigen Mittel werden auch hier als Grundlage zur Berechnung der P-Entzüge herangezogen. Für die Folgefrüchte können die Erträge zum Zweck der P-Bedarfsermittlung auch auf Basis der zu erwartenden Erträge angepasst werden.

Werden in einem Jahr auf demselben Schlag mehrere Kulturen beerntet, muss ein Häkchen im Feld **"mehrere Kulturen in einem Jahr"** gesetzt werden. Der jährliche Zu-/Abschlag entsprechend der Gehaltsklasseneinteilung wird dann nicht für mehrere Jahre, sondern nur einmalig für ein Jahr berücksichtigt.

→ Achtung: Wird das Häkchen in solchen Fällen nicht entsprechend gesetzt, kann der P-Düngebedarf nicht korrekt berechnet werden und Sie erhalten ein falsches Ergebnis!

Im Gegensatz zur Berechnung des N-Düngebedarfs nach DüV wird bei der P-Düngebedarfsermittlung zusätzlich zum zulässigen Düngebedarf nach DüV eine Empfehlung der Fachbehörde ausgewiesen. Diese Empfehlung hat keinen verbindlichen Charakter, trägt aber dem Umstand Rechnung, dass nach DüV auch bei hohen und sehr hohen P-Bodengehalten (> 20 mg/100 g Boden nach CAL- bzw. 25 mg/100 g Boden nach DL-Methode) immer noch der P-Entzug gedüngt werden darf. Die fachliche Empfehlung weist dann, entsprechend den Abzügen für die Gehaltsklassen D und E, hier eine reduzierte bzw. keine P-Düngung aus.

Im Reiter "Phosphor" ist (analog Düngebedarfsermittlung Stickstoff) sowohl eine Formularausgabe unter "Ergebnis drucken" zur Dokumentation und Archivierung verfügbar als auch eine Excel- und Listenausgabefunktion für ggf. weiterführende Berechnungen.

➔ Auch beim Phosphor ist allein das unter "Ergebnis drucken" ausgegebene Dokumentationsblatt zur Vorlage bei eventuellen Kontrollen geeignet.

| Ermittlung des Phosphor-Düngebedarfs für Acker- und Grünland<br>nach § 3 Abs. 6 sowie § 4 Abs. 3 DüV<br>Musterbetrieb 2<br>06108 Hale (Saale)<br>SACHSEN-A NHALT<br>Understraft für<br>Garrenan<br>Schlop her 1 Schlapperer Amber 2                                                                                                    | Anzeigen                                                         |
|----------------------------------------------------------------------------------------------------|------------------------------------------------------------------|
| Ermittlung des Phosphor-Düngebedarfs für Acker- und Grünland<br>nach § 3 Abs. 6 sowie § 4 Abs. 3 DüV<br>Musterbetrieb 2<br>06108 Hale (Saale)<br>SACHSEN-A NHALT<br>Undeventor für und<br>Garrenan                                                                                                    | <ul> <li>Ganze Se</li> <li>Seitenbre</li> <li>Speiche</li> </ul> |
| Ermittiung des Phosphor-Düngebedarfs für Acker- und Grünland<br>nach § 3 Abs. 6 sowie § 4 Abs. 3 DüV<br>Musterbetrieb 2<br>06108 Hale (Saale)<br>SACHSEN-A NHALT<br>Undepartal für<br>Landwirter and med                                                                                                    | Seitenbre                                                        |
| Ermittlung des Phosphor-Düngebedarfs für Acker- und Grünland<br>nach § 3 Abs. 6 sowie § 4 Abs. 3 DüV<br>Musterbetrieb 2<br>06108 Hale (Saale)<br>SACHSEN-ANHALT<br>Undeamtail für<br>Undeamtail für<br>Undeamtail für                                                                                                    | (r) Speich                                                       |
| nach § 3 Abs. 6 sowie § 4 Abs. 3 DüV       Musterbetrieb 2       06108 Hale (Saale)       SACHSEN-ANHALT       Lindesantati für<br>Galifetiscurft und<br>Califetiscurft und       Settlachter       Settlachter                                                                                                    |                                                                  |
| Musterbeheb 2<br>06108 Hale (Saale)<br>SACHSEN-ANHALT<br>Landsantiti für<br>Landsantiti für<br>California<br>California<br>Calif |                                                                  |
| 06108 Hale (Saale)                                                                                                    |                                                                  |
| Schooks 1 Schoopen Anders Deter 0712                                                                                                    |                                                                  |
| Colleg Marine Carteriza<br>Carteriza<br>Schlieg Marine Datum (2012)                                                                                                    |                                                                  |
| Schlas Mr. 1 Schlassoner Am Have Datum 07 12 2017                                                                                                    |                                                                  |
| Schoghaitte 1 Schoghaitte. Annhads Datum. 07.12.2017                                                                                                    |                                                                  |
| Schlaggröße:         11,5 ha           Berechnungszeitraum:         0.10.12017 - 31.12.2018           Nutzungsart:         Ackerland           Bodengruppe:         4 - sandiger/schuffiger Lehm           Phosphorephalt (P205) It. 8U: 4, 5 (10.3) mg/100g Boden (CAL)         Boden P-Analysedatum:           Boden P-Analysedatum:         04.05.2015                                                                                                    |                                                                  |
| Vorfrucht: Kartoffel Ertrag: 550 dt FM/ha Nebenprodukt: verblieben<br>Hauntfrucht: Winterweizen A. B. Ertrag: 77 dt FM/ha, Nebenprodukt: verblieben                                                                                                    |                                                                  |
| Folgefrucht 1: Winterroggen Ertrag: 68 dt FM/ha Nebenprodukt: verblieben                                                                                                    |                                                                  |
|                                                                                                    |                                                                  |
|                                                                                                    |                                                                  |
| Faktoren für die PHOSEHOR -Dünnebedarfsermittlung in kn 2 /ba (kn 2 205/ba)                                                                                                    |                                                                  |
| 1.         Berechnungslahr         2017         2018                                                                                                    |                                                                  |
| 2. Entzug Hauptfrucht bei gegebenem Ertragsniveau     35 (80)     32 (73)                                                                                                    |                                                                  |
| 3. Gehaltsklassenzuordnung des Bodens laut Untersuchungsergebnis B                                                                                                    |                                                                  |
| Zu- und Abschläge für:                                                                                                    |                                                                  |
|                                                                                                    |                                                                  |
| <ol> <li>Eintellung in die entsprechende Genaltsklasse</li> <li>10 (23)</li> <li>10 (23)</li> </ol>                                                                                                    |                                                                  |
| n.         Einteilung in die entsprechende Genatswasse         10 (2.3)         10 (2.3)           5.         Nachlieferung aus Ernteresten der Vorfrucht         2 (5)         8 (18)                                                                                                    |                                                                  |
| n.         Einteilung in die entsprechende elematissasse         10 (23)         10 (23)           5.         Nachlieferung aus Ernteresten der Vorfrucht         2 (5)         8 (18)           6.         Phosphordüngebedarf der Einzeltahre         43 (98)         34 (77)                                                                                                    |                                                                  |

Abbildung 19: Dokumentationsblatt Phosphor

# **Datenexport nach BESyD**

Ist unter Umständen ein Export von in DüProNP enthaltenen Schlag- und Kulturinformationen nach BESyD – ggf. zur Erstellung weiterführender Berechnungen – gewünscht, besteht die Möglichkeit eines Datenexportes im Format .txt in ein frei wählbares Verzeichnis. Hierfür existiert im Reiter "Betrieb/Jahr" der Button "BESyD-Export".

→ Bitte beachten: ein Export von Daten aus DüProNP ist zunächst nur für Schläge, auf denen Ackerkulturen als Hauptfrucht gewählt wurden, möglich. Das Importieren in BESyD von zuvor aus DüProNP exportierten Daten erfordert ein genaues Überprüfen der importierten Datensätze und die Eingabe zusätzlicher für die Berechnung in BESyD benötigter Parameter! Daher setzt diese Funktion einen hohen Korrektur- und Ergänzungsaufwand im BESyD voraus und sollte nur in begründeten Ausnahmefällen genutzt werden.

| Programm DüPro                                                                                  | NP - Betrieb: / Jahr:                                                                                                    |                                                                                                    |                                                                |                                                                                                    |                                                                                                    |                                                                               |                                             |
|-------------------------------------------------------------------------------------------------|----------------------------------------------------------------------------------------------------|----------------------------------------------------------------------------------------------------|----------------------------------------------------------------|----------------------------------------------------------------------------------------------------|----------------------------------------------------------------------------------------------------|-------------------------------------------------------------------------------|---------------------------------------------|
| Betrieb/Jahr                                                                                    | Vorauswahl                                                                                                    | Schlag-Grunddaten                                                                                                    | organische Düngung                                             | Stickstoff                                                                                                   | Phosphor                                                                                                   | Listenausgabe                                                                 | Info/Haftungsausschluss                     |
| DüproNP \<br>Copyright<br>Entwict<br>Landesar<br>Abteilung<br>Dezernat<br>Strenzfel<br>06406 Be | Jebedarfser<br>/ersion 1.0 Datenbankw<br>© 2017 Steffen Werne<br>klung<br>stalt für Landwirtschaf<br>Acker- und Pflanzenbar<br>25 Agrarökologie<br>21 Acker- und Pflanzenbar<br>25 Agrarökologie<br>21 Acker- und Pflanzenbar<br>ernburg | mittlungs-<br>ersion 2 Stand: Deze<br>r, Dez. 25, LLG Sachse<br>t und Gartenbau (LLG)<br>au<br>nbau, ökologischer Lau | Programm<br>ember 2017<br>en-Anhalt<br>Sachsen-Anhalt<br>ndbau | für Stickst                                                                                                  | off/Phosp                                                                                                  | hor                                                                           |                                             |
| Progran<br>Dipl. Inf.                                                                           | mmierung<br>(FH) Steffen Werner                                                                                                    |                                                                                                    |                                                                | Haftungsaus<br>Diese Software wurd<br>Systembedingt kann i<br>Eine Haftung für die F<br>Die Benutzung und da | schluss<br>e mit aller Sorgfalt er<br>aber jede Software F<br>Folgen der Anwendun<br>arauf basierende Ents | rstellt.<br>iehler enthalten.<br>Ig kann daher nicht ü<br>scheidungen gescheh | bernommen werden.<br>en auf eigenes Risiko. |
| Anspre<br>Philipp S                                                                             | <b>chpartner</b><br>tolpe Te                                                                                                    | elefon: (03471) 334 20                                                                                                | 6                                                              | aktuelles Arbei<br>D:\Neu_2017_12_10                                                                         | itsverzeichnis<br>Dater                                                                                    | nbank komprimieren und i                                                      | Programm schließen                          |
| * Pflichtfelder                                                                                 |                                                                                                    |                                                                                                    |                                                                | Taschenrechner                                                                                               | Bildschirmdruck                                                                                            | zurück 🔶 🔶 weiter                                                             | 📔 Beenden                                   |

# Info/Haftungsausschluss

Abbildung 20: Haftungsausschluss und Ansprechpartner für Sachsen-Anhalt

In diesem Formular werden abschließend weiterführende Angaben zum Entwicklungsstand, den für Sie zuständigen Ansprechpartnern und zum Haftungsausschluss angezeigt.

Mit dem Button "Datenbank komprimieren und Programm schließen" können Sie die zum Programm gehörige Datenbank in ihrer Größe reduzieren und somit die benötigte Speicherkapazität auf Ihrem Rechner verringern. Im Anschluss daran schließt sich das Programm automatisch.

# Ansprechpartner für Rückfragen in Sachsen-Anhalt

Herr Philipp Stolpe Fachgebiet Pflanzenernährung und Düngung Landesanstalt für Landwirtschaft und Gartenbau Strenzfelder Allee 22 06406 Bernburg Tel.: +49 3471 334 206